Toate echipamentele mobile produse de GIGA-BYTE COMMUNICATIONS INC. mentionate in acest document, incluzand dispozitivele, accesoriile, programele software, textele, muzica sau imaginile, apartin GIGA-BYTE COMMUNICATIONS INC sau sunt cesionate de producatorii echipamentelor catre GIGA-BYTE COMMUNICATIONS INC. Reproducerea, transferul, distribuirea sau stocarea unor parti sau a intregului continut al acestui material in orice forma sunt interzise fara permisiunea prealabila exprimata in scris de catre GIGA-BYTE COMMUNICATIONS INC.

# Informatii de siguranta

Aceasta sectiune contine informatii importante legate de operarea eficienta si in siguranta a echipamentelor. Va rugam cititi acest document inainte de a folosi dispozitivul.

- Folositi numai bateria si adaptorul de alimentare furnizate de producator. Folosirea accesoriilor neautorizate poate duce la pierderea garantiei.
- Nu scoateti bateria in timp ce telefonul se incarca.
- Evitati folosirea telefonului in apropierea surselor electromagnetice ca televizoare, radio sau cuptoare cu microunde.
- Scoateti din priza adaptorul de alimentare pe timp de furtuna cu fulgere pentru a evita socurile electrice sau incendiile.
- Nu expuneti telefonul sau bateria acestuia razelor directe ale soarelui.
- Nu pastrati telefonul in medii cu temperaturi care depasesc 60°C sau 140°F.
- Nu folositi produse chimice sau detergenti pentru a va curata telefonul.
- In timpul incarcarii telefonului, nu il utilizati daca aveti palmele umede, pentru a evita socul electric sau defectarea aparatului.

# MASURI DE SIGURANTA PENTRU FOLOSIREA BATERIEI

- Folositi numai baterii originale.
- Pastrati bateria uscata si departe de orice lichide, pentru a evita producerea unui scurt-circuit.
- Pastrati bateria departe de obiecte de metal pentru a evita producerea unui scurt-circuit.
- Nu folositi baterii defecte sau deformate.
- Daca bateria emite un miros neplacut, nu o mai folositi.
- Nu lasati bateria la indemana copiilor.
- In cazul in care bateria prezinta scurgeri:
- Evitati contactul lichidului scurs din baterie cu pielea, ochii sau hainele. In cazul in care contactul a avut deja loc, clatiti imediat cu apa si cereti sfatul medicului.
- Pastrati bateria departe surse de foc, pentru a evita o eventuala explozie a acesteia.
- Nu incercati sa deschideti sau sa reparati singur bateria.
- Nu aruncati bateria in apa sau foc.
- Reciclati bateriile sau depozitati-le conform reglementarilor in vigoare.
- Evitati expunerea bateriei la temperaturi extreme, care pot influenta functionarea eficienta a acesteia.

### SIGURANTA MEDIULUI SI A TRAFICULUI

- Inchideti telefonul in zonele cu risc de explozie, sau unde se gasesc obiecte inflamabile, cum ar fi benzinariile, depozitele de combustibil sau fabricile de produse chimice. Scanteile produse in aceste zone pot provoca explozii sau incendii care sa duca la accidentare sau chiar deces.
- Nu folositi telefonul in timp ce conduceti un vehicul. Ca alternativa, folositi dispozitive hands-free.

# SIGURANTA LA BORDUL AVIONULUI

Nu folositi telefonul cand va aflati la bordul unui avion. Semnalele retelei telefonului pot provoca interferente cu sistemul de navigatie al aeronavei. Ca masura de siguranta, folosirea telefoanelor in timpul zborului este interzisa prin lege in majoritatea tarilor.

### Drepturi de autor © 2013 Toate Drepturile Rezervate.

Android este marca inregistrata a Google Inc. Folosirea acestei marci este reglementata de Google. Bluetooth si logo-ul Bluetooth sunt marci inregistrate ale Bluetooth SIG, Inc. Java, JME si alte brand-uri Java sunt marci inregistrate ale Sun Microsystems, Inc. in Statele Unite si in alte tari.

### **Conformitate CE SAR**

Acest echipament intruneste reglementarile UE (1999/519/EC) cu privire la limitarea expunerii publicului la campuri electromagnetice, in scopul protejarii sanatatii.

Limitele maxime se inscriu in recomandarile privind protectia populatiei. Aceste recomandari au fost create si verificate de organizatii stiintifice independente in urma unor cercetari amanuntite regulate. Unitatea de masura a limitei recomandate pentru echipamente mobile de catre Consiliul European este "Rata Specifica de Absortie" (SAR), iar limita SAR este 2.0 W/ kg la o medie de 10 grame de tesut. Aceasta corespunde reglementarilor Comisiei Internationale pentru Protectia impotriva Radiatiilor Neionizante (ICNIRP).

Acest dispozitiv a fost testat si respecta limitele de expunere stabilite de ICNIRP si standardele europene EN 62311 si EN 62209-2, pentru utilizarea cu accesorii dedicate. Utilizarea altor accesorii care contin metale poate sa nu asigure conformitatea cu limitele stabilite de ICNIRP.

SAR se masoara cu aparatul la o distanta de 1,5 cm fata de corp, transmitandu-se la nivelul maxim de putere in toate benzile de frecventa.

| Banda           | Pozitie | SAR10g<br>(W/kg) |
|-----------------|---------|------------------|
| GSM900          | Cap     | 0.338            |
| GSM1800         | Cap     | 0.246            |
| WCDMA Band VIII | Cap     | 0.337            |
| WCDMA Band I    | Сар     | 0.452            |

### Instiintare WEEE

Logo-ul WEEE de pe produs sau de pe ambalajul acestuia atentioneaza ca produsul nu trebuie aruncat alaturi de restul deseurilor menajere. Este datoria dumneavoastra sa depuneti echipamentele electronice la centrele autorizate specializate in reciclarea acestor deseuri toxice. Colectarea in conditii optime a echipamentelor electrice si electronice ajuta la conservarea resurselor naturale. De asemenea, reciclarea acestor echipamentelor electrice si electronice va rugam sa contactati centrul dumneavoastra local, serviciul de colectare deseuri, magazinul de unde ati cumparat produsul sau producatorul echipamentului respectiv.

### **Conformitate RoHS**

Acest produs este in conformitate cu Directiva 2002/95/EC a Parlamentului European si a Consiliului din 12 iulie 1999, cu privire la restrictia utilizarii substantelor periculoase in aparatele electrice si electronice.

### Reguli de conformitate in Uniunea Europeana

Echipamentul este in conformitate cu Cerinta de Expunere RF 1999/519/EC, Recomandarea Consiliului din 12 iulie 1999 privind limitarea expunerii publicului la campuri electromagnetice (0–300 GHz). Acest echipament intruneste urmatoarele standarde de conformitate: EN 300 328 V1.7.1, EN 301489-1 V1.9.2, EN

301489-3 V1.4.1, EN 301489-7 V1.3.1, EN 301489-17 V2.1.1, EN 301489-24 V1.5.1, EN 301 511 V9.0.2, EN 301 908-1 V5.2.1/ -2 V5.2.1, EN50360:2001/AC:2006, EN62209-1:2006/-2:2010, EN62311:2008, EN 62479:2010, EN 300 440-1V1.6.1/ -2 V1.4.1, EN 55022:2010/AC:2011 Class B, EN55024:2010, EN 55013:2001/A1:2003/A2:2006, □ EN 61000-3-2:2006/A2:2009, EN 61000-3-3:2008, EN 50332-1:2000/-2:2003 si EN 60950-1:2006/A11:2009.

Schimbarile sau modificarile neautorizate de catre producator aduse acestui echipament pot afecta conformitatea produsului si nu aveti autoritatea sa efectuati aceste operatii. Produsul si-a demonstrat conformitatea EMC in conditii care au inclus folosirea echipamentelor periferice corespunzatoare si a cablurilor ecranate pentru legatura dintre componentele sistemului. Este important sa folositi echipamente periferice conforme si cabluri ecranate pentru a reduce posibilitatea aparitiilor de interferente cu aparate radio, TV, sau alte echipamente electronice. Noi, prin prezenta, declaram ca acest aparat celular, WI-FI, Bluetooth si radio este in conformitate cu cerintele esentiale si alte prevederi relevante ale Directivei 1999/5/EC.

### Informatii legate de dreptul de proprietate intelectuala

Drepturile asupra tuturor tehnologiilor si componentelor care compun acest echipament sunt detinute de proprietarii acestora:

Acest produs este construit pe o platforma Android bazata pe Linux, care poate fi extinsa printr-o varietate de aplicatii Java SW. Google, logo-ul Google, Android, logo-ul Android, Gmail si Youtube sunt marci inregistrate ale Google Inc. Bluetooth si logo-ul Bluetooth sunt marci inregistrate ale Bluetooth SIG, Inc. Wi-FI, logo-ul Wi-FI CERTIFIED, si logo-ul Wi-FI sunt marci inregistrate ale Wireless Fidelity Alliance. Java, JME si alte branduri Java sunt marci inregistrate ale Sun Microsystems, Inc. in Statele Unite si in alte tari. MicroSD este o marca inregistrate a SD Card Association.

# Produse cu Wireless LAN 2.4–GHz Franta

L'utilisation de cet equipement (2.4GHz wireless LAN) est soumise à certaines restrictions: cet equipement peut être utilisé à l'interieur d'un batiment en utilisant toutes les frequences de 2400 a 2483.5MHz (Chaine 1–13). Pour une utilisation en environement exterieur, les frequences comprises entre 2400-2454 MHz peuvent être utilisé. Pour les dernières restrictions, voir http://www.art-telecom.fr.

Pentru operarea retelei wireless 2.4–GHz a acestui echipament se aplica anumite restrictii. Echipamentul poate folosi intreaga banda de frecventa –2400–MHz pana la 2483.5–MHz (canalele 1-13) pentru functionarea in interiorul cladirilor. Pentru folosirea in spatiu deschis, va fi folosita numai banda de frecventa 2400-2454 MHz. Pentru ultimele cerinte, vizitati http://www.art-telecom.fr.

### Cerinte privind nivelul de presiune acustica

Acest echipament a fost testat pentru a corespunde cerintelor legate de nivelul de presiune acustica in standardele aplicable EN 50332-1 si/sau EN 50332-2. Folosirea castilor audio la volum maxim pentru perioade lungi de timp poate cauza pierderea permanenta a auzului.

Cerinta de avertizare EN 60950-1:A12. Pentru a preveni deteriorarea auzului, nu ascultati muzica la volum mare pe perioade lungi de timp.

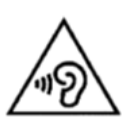

Nota:

In Franta, castile pentru acest echipament sunt conforme cu cerintele legate de presiune acustica stabilite conform standardelor EN 50332-1: 2000 si/sau EN50332-2: 2003, stipulate in Articolul Francez L.5232-1. Note:

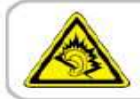

A pleine puissance, l'écoute prolongée du baladeur peut endommager l'audition de l'utilisateur.

# Informatii generale

Aceasta sectiune contine informatii importante legate de functionarea eficienta si in siguranta a aparatului. Va rugam cititi informatiile inainte de a folosi echipamentul. Ignorarea notificarilor de mai jos poate fi considerata incalcare a legii.

- Inainte de a folosi echipamentul, asigurati-va ca ati incarcat la maxim bateria.
- NU scoateti bateria din aparat in timpul incarcarii acesteia.
- Asigurati-va ca aparatul este inchis inainte de a introduce cartela SIM.
- NU incercati sa dezasamblati singur aparatul. Aceasta operatiune trebuie efectuata de o persoana autorizata.
- Folositi aparatul in conformitate cu instructiunile privind folosirea in spatii publice.
- In unele tari, inregistrarea conversatiilor telefonice este considerata o incalcare a legii. Cereti intotdeauna permisiunea interlocutorului daca doriti sa inregistrati o convorbire.
- Pentru a va proteja urechile, scadeti nivelul de volum al aparatului inainte de a folosi casti sau alte echipamente audio.
- Pentru a evita deteriorarea ecranului tactil si a aparatului, NU le supuneti la presiune excesiva, si scoateti dispozitivul din buzunar inainte de a va aseza. Se recomanda de asemenea sa atingeti ecranul tactil doar cu degetul sau stylus-ul. Garantia nu acopera cazurile in care ecranul se sparge din cauza utilizarii inadecvate.
- Cand folositi aparatul dupa o perioada lunga de timp, de exemplu pentru conversatii telefonice, navigare pe internet sau incarcarea bateriei, acesta se poate incalzi. In majoritatea cazurilor, aceasta situatie este normala.
- Apelati la service-ul producatorului sau la un technician autorizat in urmatoarele cazuri: 1. Aparatul este avariat. 2. Acesta nu functioneaza normal, desi ati urmat instructiunile de folosire. 3. Aparatul a intrat in contact cu apa. 4. A fost varsat lichid pe aparat sau un alt obiect a cazut peste acesta.
- Nu incercati sa introduceti obiecte straine in sloturile sau fantele aparatului dumneavoastra.
- Aparatul trebuie pastrat departe de surse de caldura, cum ar fi aragazul, soba, radiatoare, sau alte obiecte care produc caldura.
- Pe aparat se poate forma condens, atunci cand acesta intra in contact cu medii cu diferente mari de temperatura sau umiditate. Pentru a preveni defectarea aparatului, incercati sa evaporati umezeala inainte de a-l folosi.
- Pentru a evita deteriorarea aparatului, nu il asezati pe mese sau scaune instabile, sau pe alte suprafete nesigure.
- Inainte de a va curata aparatul, va rugam sa il scoateti din priza. Folositi o carpa umeda; nu folositi apa, produse de curatare lichide sau pe baza de aerosoli pentru curatarea ecranului.

C€0700 ( € 🕉 🕱 [ ff[

| Drepturi de autor                                                                 | 0-1        |
|-----------------------------------------------------------------------------------|------------|
| Informatii legate de siguranta                                                    | 0-2        |
| Informatii generale                                                               | 0-5        |
| Capitolul 1 Notiuni de baza                                                       | 1-1        |
| 1.1 Telefonul dumneavoastra                                                       | 1-1        |
| 1.2 Instalarea si dezinstalarea cartelei SIM, a bateriei si a cardului de memorie | 1-2        |
| 1.3 Incarcarea bateriei                                                           | 1-3        |
| 1.4 Pornirea si inchiderea telefonului                                            | 1-3        |
| 1.5 Blocare /deblocare                                                            | 1-4        |
| 1.6 Setari Initiale                                                               | 1-4        |
| 1.7 Ajustarea volumului<br>1.8 Contact                                            | 1-4<br>1_5 |
| 1.9 Ecranul de start                                                              | 1-6        |
| Capitolul 2 Functiile telefonului si tastatura                                    | 2-1        |
| 2 1 Apeluri Voce                                                                  | 2-1        |
| 2.2 Folosirea tastaturii de pe ecran                                              | 2-2        |
| Capitolul 3 Email & Mesaje                                                        | 3-1        |
| 3.1 Crearea si trimiterea unui mesaj text                                         | 3-1        |
| 3.2 Mesaje multimedia                                                             | 3-2        |
| 3.3 Mesaje Voce                                                                   | 3-2        |
| 3.4 Conturi de e-mail                                                             | 3-3        |
| 3.5 Folosirea e-mail-ului                                                         | 3-4        |
| Capitolul 4 Folosirea Internet-ului                                               | 4-1        |
| 4.1 Conectarea la Internet                                                        | 4-1        |
| 4.2 Moduri Bluetooth                                                              | 4-2        |
| Capitolul 5 Aplicatii multimedia                                                  | 5-1        |
| 5.1 Imagini si video                                                              | 5-1        |
| 5.2 Vizualizarea imaginilor si a filmelor                                         | 5-1        |
| 5.3 Muzica                                                                        | 5-2        |
| Capitolul 6 Programe                                                              | 6-1        |
| 6.1 Introducere in programele preinstalate                                        | 6-1        |
| 6.2 Browser                                                                       | 6-1        |
| 6.3 Calculator                                                                    | 6-3        |
| 6.4 Calendar                                                                      | 6-3        |
| 6.5 Gmail                                                                         | 6-4        |
|                                                                                   | 6-4        |
| 6.7 Local                                                                         | 6-4        |
| 6.8 Navigatie                                                                     | 6-4<br>6 5 |
|                                                                                   | 0-0<br>6 5 |
|                                                                                   | 0-5<br>6-5 |
| 6.12 Play Store                                                                   | 6-5        |
| 6.13 Stiri si vreme                                                               | 6-5        |
| 6.14 Best Choice                                                                  | 6-6        |
| 6.15 EM Padio                                                                     | 0-0<br>6-6 |
| 6.16 Inregistrare supet                                                           | 6-6        |
| 6.17 Conectarea telefonului la un computer                                        | 6-7        |
| 6.18 Administrare fisiere                                                         | 6-7        |
| 6 19 Descarcari                                                                   | 6-7        |
| 6.20 Capturi de ecran                                                             | 6-7        |
| Capitolul 7 Administrarea telefonului                                             | 7-1        |
| 7.1 Setari telefon                                                                | 7-1        |
| 7.2 Gestionare setari de baza                                                     | 7-4        |
| 7.3 Protejarea telefonului                                                        | 7-5        |
| 7.4 Resetarea telefonului                                                         | 7-6        |
| 7.5 Specificatii                                                                  | 7-6        |

# 1. Notiuni de baza

# 1.1 Telefonul dumneavoastra

Aceasta sectiune va introduce in specificatiile hardware ale aparatului dumneavoastra.

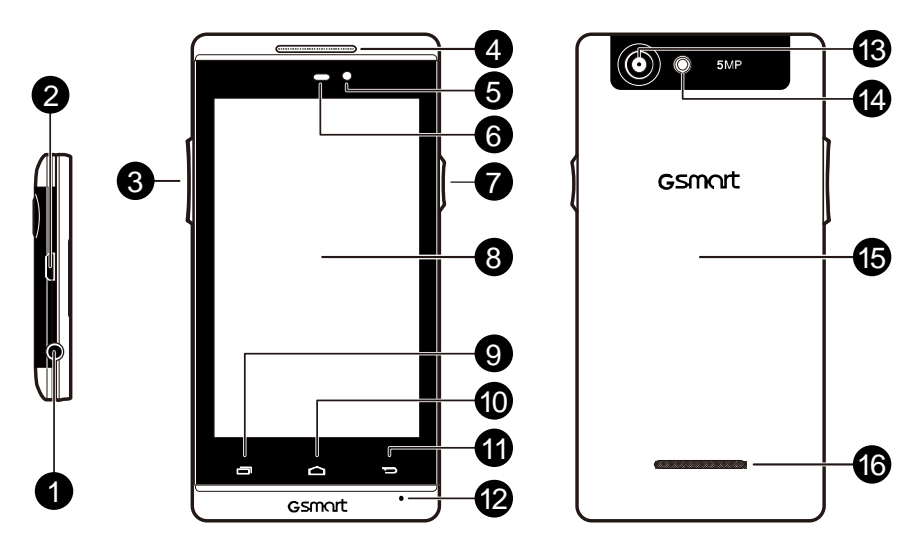

| Nr. | Elemente                         | Functii                                                                                                    |
|-----|----------------------------------|----------------------------------------------------------------------------------------------------|
| 1   | Mufa<br>casca                    | Puteti folosi casti pentru a vorbi la telefon sau pentru a asculta muzica.                                                                                                    |
| 2   | Port<br>Micro-USB                | <ul> <li>Conectati cablul USB si adaptorul pentru incarcarea usoara a bateriei.</li> <li>Conectare Internet USB: Partajati conexiunea mobile de date prin<br/>intermediul cablului USB.</li> </ul>                              |
| 3   | Volum                            | Apasati in sus sau in jos pentru a da volumul mai tare sau mai incet.<br>Apasati in jos la maxim pentru a trece telefonul pe modul vibratie.                                                                                    |
| 4   | Receptor                         | Sursa voce.                                                                                                    |
| 5   | Camera<br>frontala               | Permite efectuarea de poze si filmari.                                                                                                    |
| 6   | Senzor P/<br>Senzor de<br>Iumina | <ul> <li>Senzor P: ecranul se va opri automat in timpul conversatiei, cand aparatul<br/>este aproape de fata.</li> <li>Senzor de lumina: ajusteaza luminozitatea ecranului in functie de mediul<br/>inconjurator.</li> </ul>    |
| 7   | Pornire                          | <ul> <li>Apasati si mentineti cateva secunde pentru a porni sau inchide telefonul.</li> <li>Pentru a trece telefonul pe modul hibernare, apasati scurt butonul de pornire. Apasati din nou pentru a reporni ecranul.</li> </ul> |
| 8   | Ecran<br>tactil                  | Ecran de afisare.                                                                                                    |
| 9   | Meniu                            | Apasati pentru a vizualiza optiunile din meniu.                                                                                                    |
| 10  | Acasa                            | <ul> <li>reveniti la meniul Acasa.</li> <li>Apasati si mentineti apasat pentru a vizualiza activitatile recente.</li> </ul>                                                                                                    |
| 11  | Inapoi                           | Intoarcere la pagina anterioara.                                                                                                    |
| 12  | MIC                              | Receptor sunet.                                                                                                    |
| 13  | Camera<br>5MP                    | Camera de 5 MP de pe spatele aparatului va permite efectuarea de poze si<br>filmari de inalta calitate.                                                                                                    |
| 14  | Blitz                            | Ajuta la efectuarea fotografiilor.                                                                                                    |
| 15  | Carcasa<br>spate                 | Trebuie sa desfaceti carcasa pentru a avea acces la baterie sau la cartela<br>SIM.                                                                                                    |
| 16  | Difuzor                          | Sursa de voce si muzica.                                                                                                    |

# 1.2 Instalarea sau dezinstalarea cartelei SIM, a bateriei si a cardului de memorie.

# Pentru desfacerea carcasei:

- 1. Intoarceti telefonul cu carcasa catre dumneavoastra
- 2. Introduceti varful degetului in fanta.
- 3. Trageti carcasa si indepartati-o.

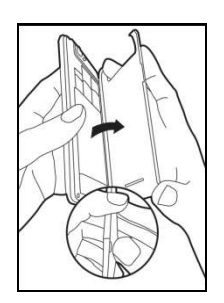

# Cartela SIM

Cartela SIM contine numarul dumneavoastra de telefon, memorie de stocare si detalii legate de serviciul de retea.

### Instalarea cartelei SIM

Exista 2 fante pentru cartelele SIM. Cea din dreapta este pentru SIM1 (WCDMA+GSM); fanta din stanga este pentru SIM2 (GSM). Se aseaza cu contactele aurite in partea de jos si cu coltul taiat indreptat catre interior.

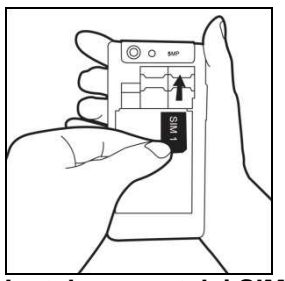

# Instalarea cartelei SIM1

### Scoaterea cartelei SIM

1. Scoateti intai bateria.

2. Folositi degetul pentru a scoate cartela SIM din locasul ei.

### Bateria

Telefonul dumneavoastra vine insotit de o baterie reincarcabila. Durata de viata a bateriei depinde de retea, de aplicatiile folosite si de tipul de conexiuni.

### Instalarea bateriei

Asigurati-va ca bateria intra in contact cu conectorii din fanta respectiva.

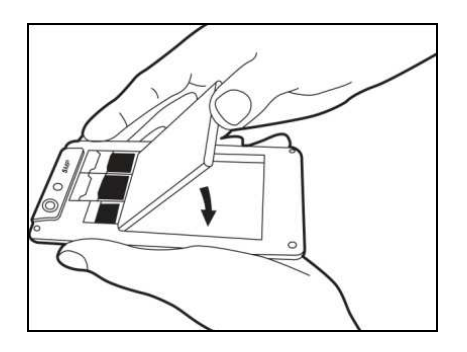

### Scoaterea bateriei

Folositi degetul pentru a ridica bateria, si apoi indepartati-o.

### NOTA:

- Pentru a asigura performanta bateriei si a evita riscul de incendiu.
- Folositi numai baterii originale.
- Nu depozitati bateria in medii cu temperaturi mai mici de -10°C sau mai mari de 45°C.

### Schimbarea carcasei

- 1. Introduceti carcasa in fanta de sus.
- 2. Apasati cele doua puncte de pe stanga si dreapta carcasei, pana se aude sunetul de inchidere.

# Cardul de memorie

Puteti adauga un card microSD pentru a stoca fotografii, muzica, filme si alte date.

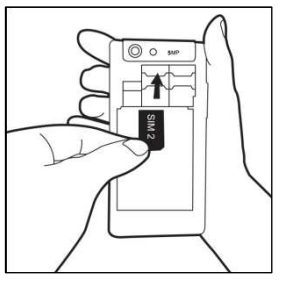

Instalarea cartelei SIM2

# Instalarea unui card de memorie

- 1. Introduceti cardul de memorie cu contactele aurite in jos.
- 2. Apasati cardul de memorie pana cand auziti un clic.

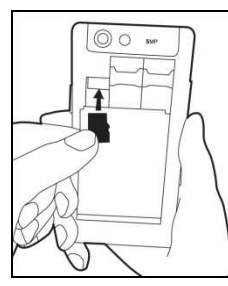

### Scoaterea cardului de memorie

- 1. Pentru o indepartare sigura, apasati Aplicatii > APPS > Setari > Stocare > Scoatere card SD.
- 2. Scoateti memoria din fanta sa.

# 1.3 Incarcarea bateriei

Cand scoateti telefonul din cutie pentru prima oara, bateria nu este incarcata complet. Incarcati complet bateria inainte de utilizarea acesteia.

- 1. Conectati cablul USB la adaptorul AC si, apoi, conectati-va la dispozitiv prin cablul USB.
- 2. Introduceti adaptorul AC in slot pentru a incarca bateria.

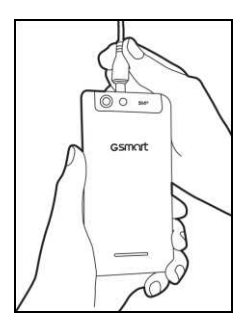

# ATENTIE:

Pentru siguranta, nu scoateti bateria telefonului in timpul incarcarii.

### 1.4 Pornirea si oprirea telefonului

Dupa instalarea cardului SIM si incarcarea bateriei, telefonul poate fi pornit.

# Pornirea telefonului

Apasati si mentineti apasat butonul de pornire pana cand telefonul vibreaza usor.

### **Oprirea telefonului**

- 1. Atingeti si mentineti apasat butonul de pornire timp de cateva secunde.
- 2. Se va afisa o fereastra, dupa care apasati "Opriti".
- 3. Selectati "OK" pentru confirmare.

### Setarea modului hibernare

Pentru setarea modului hibernare, apasati usor butonul de pornire . Afisajul se va inchide. Pentru a reporni, apasati butonul usor inca o data.

# 1.5 Blocare/Deblocare

#### **Deblocarea aparatului Deblocarea dispozitivului** Apasati iconita de pe ecran si glisati pentru a deschide dispozitivul

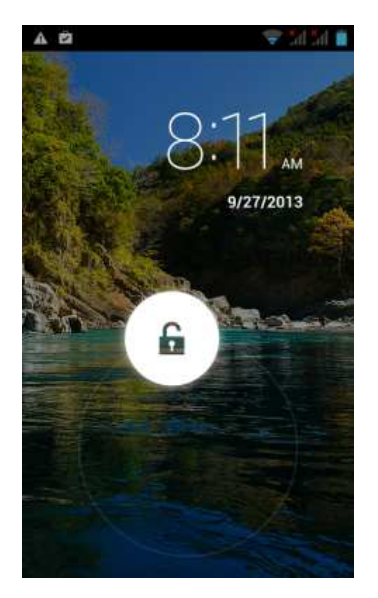

# 1.6 Setari initiale

Inainte de folosirea dispozitivului, va rugam sa introduceti cartela SIM. Atunci cand porniti telefonul pentru prima data sau cand va resetati telefonul, trebuie sa urmati pasii de mai jos:

- 1. In meniul "Welcome", puteti schimba limba folosita implicit, sau apasati "Start" pentru a continua realizarea setarilor.
- 2. In meniul "Selectare Wi-Fi", puteti efectua conectarea la Internet.
- 3. In meniul "Google", apasati "Nu" pentru a crea un cont nou, "Da" pentru a va loga la contul Google existent, sau "Nu acum" pentru a amana operatiunea. Urmati instructiunile de pe ecran pentru a va loga.
- 4. In meniul "Google & localizare", puteti activa sau dezactiva serviciul de localizare Google. Puteti de asemenea sa activati sau dezactivati optiunea de utilizare a localizarii pentru cautari Google sau alte servicii. Apoi apasati "Urmatoarea".
- 5. Setati numele pentru a personaliza unele aplicatii. Apoi apasati "Urmatoarea".
- 6. In meniul "servicii Google", puteti obtine informatii despre serviciile oferite de Google.
- 7. Apasati "Finalizare" pentru a completa realizarea setarilor initiale.

### **ATENTIE:**

Unele aplicatii si functii trebuie sa se conecteze la Internet, cum ar fi spre exemplu serviciile bazate pe localizare, iar sincronizarea automata a conturilor online poate presupune costuri suplimentare. Internetul poate fi activat sau dezactivat mai tarziu.

# 1.7 Reglarea Volumului

# Pentru reglarea nivelului sunetului de apel, media si alarma

- 1. Apasati Aplicatii > APPS > Setari > Sunet > Volum.
- 2. Trageti bara de volum pentru a ajusta fiecare volum. Procedati astfel: Trageti bara de glisare spre stanga pentru a reduce volumul sau spre dreapta pentru a creste volumul. Apasati "OK" pentru a salva noile setari.

# ATENTIE:

Atunci cand telefonul se afla in modul silentios, toate suntele sunt oprite cu exceptia media si alarma.

### 1.8 Contacte

"Contact" este agenda ta telefonica in care poti inregistra numele, numerele de telefon, adresele de email si alte informatii. "Contact" se poate conecta cu contul tau de Google sau conturile Corporate in vederea integrarii informatiilor de contact.

# Adaugarea unui contact

- 1. Apasati Aplicatii > APPS > Contact
- 2. Apasati tasta 👱 > apasati 🖳 pentru a adauga un nou contact.
- 3. Selectati unde doriti sa sincronizati noile contacte, Telefon, SIM1 sau SIM2.
- 4. Va aparea un cadran de adaugare contact nou.
- 5. Apasati fiecare camp pentru a completa datele de contact.
- 6. Apasati "FINALIZARE" pentru a salva.

# ATENTIE:

# Pe cartela SIM nu se pot adauga imagini la informatiile de contact.

### Cautarea contactelor

Pe sectiunea Contacte, puteti proceda astfel pentru cautarea facila a contactelor:

• Apasati 🔍. Tastati primele cateva litere din numele cautat. Lista este filtrata pe masura ce tastati. Cand este finalizata

cautarea, puteti apasa

pentru a reveni in sectiunea contacte.

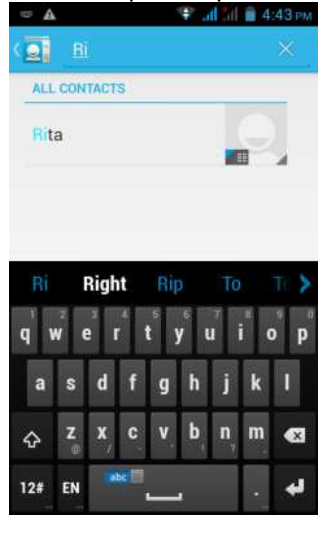

### Grupuri contacte

Daca doriti sa inregistrati contactele pe categorii, urmati pasii de mai jos:

### Adaugarea de grupuri de Contacte

- 1. Apasati Aplica<u>tii > APPS</u> > Contacte.
- 2. Apasati tabul 😤 si 🔛 pentru a adauga un grup nou.
- 3. Introduceti numele grupului si apoi apasati "OK".
- 4. Apasati unul dintre grupuri.
- 5. Apasati Meniu > Editare si Apasati Pentru a adauga membri noi. Apasati "OK" pentru salvare.
- 6. Membrii grupului vor fi afisati.

### **Gestionarea Conturilor**

- 1. Apasati Aplicatii > APPS > Contact.
- 2. Apasati Meniu > Conturi.
- 3. Puteti selecta "Sincronizare automata a aplicatiei". Daca veti face asta, aplicatiile se pot sincroniza si pot transmite si primi date automat.

# Importul / Exportul Contactelor

### Importarea contactelor de pe cartela SIM.

Va puteti copia datele de contact de pe telefon, card SD, cartela SIM sau contul Google. Puteti stoca datele de contact pe telefon, card SD, cartela SIM si cont Google.

- 1. Apasati Aplicatii > APPS > Contacte.
- 2. Apasati Meniu > Import/export.
- 3. Puteti selecta SIM1 sau SIM2 (daca SIM2 este introdus). Apoi apasati "OK".
- 4. Alegeti un cont unde sa salvati contactele importate.
- 5. Selectati contactele dorite, sau bifati "Toate". Apoi apasati "OK".
- 6. Puteti verifica strarea importului in bara de status.

# Importarea contactelor din stocare

- 1. Apasati Aplicatii > APPS > Contacte.
- 2. Apasati Meniu > Import/export > Importare din memoria telefonului.
- 3. Alegeti un cont unde sa salvati contactele importate
- 4. Alegeti fisierul vCard. Urmatii pasii din submeniu.
- 5. Puteti verifica starea importului in bara de status.

# Copii de siguranta Contacte

### Export Contacte catre cartela SIM

- 1. Apasati Aplicatii> APPS > Contacte.
- 2. Apasati Meniu > Import/export > Export catre cartela SIM.
- 3. Puteti selecta SIM1 sau SIM2 (daca SIM2 este introdus). Apoi apasati "OK".
- 4. Selectati contactele dorite, sau bifati "Toate". Apoi apasati "OK".

### **Export Contacte in memorie**

- 1. Apasati Aplicatii> APPS > Contacte.
- 2. Apasati Meniu > Import/export > Export catre cartela SIM.
- 3. Apasati "OK" pentru a confirma.

# **Contacte favorite**

Puteti adauga contactele cele mai folosite in lista de contacte favorite, pe care sa le gasiti usor si rapid.

# Adaugare la favorite

- 1. Apasati Aplicatii > APPS > Contacte.
- 2. In meniul 😫, apasati contactul dorit.
- 3. Apasati pictograma 📩 pentru a adauga la Favorite.
- 4. Cand apasati 📩 in meniul Contacte, veti gasi contactul in lista de favorite.

# Scoaterea contactului de la Favorite

- Apasati Aplicatii > APPS > Contact. 1.
- Apasati tabul 📩, contactele favorite sunt afisate. Apasati contactul in ecranul de informatii. 2.
- 3.
- 4. Apasati iconita 📩 pentru a elimina contactul din Favorite.

### 1.9 Ecranul principal

In ecranul de pornire, aveti acces rapid la setari de baza si la vizualizarea apelurilor nepreluate, a mesajelor primite, statusul bateriei sau al conexiunii.

# Ecran principal implicit: Functii de baza.

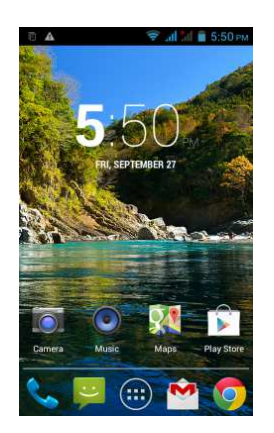

Puteti glisa pe ecranul principal de la stanga catre dreapta sau invers pentru a-l accesa. Pictogramele aflate in josul ecranului principal au diferite functii:

| Pictograme | Descriere                                   |
|------------|---------------------------------------------|
|            | In bara de favorite se pot pastra cele mai  |
|            | importante fisiere si comenzi rapide.       |
|            | Apasati pentru a intra in meniul Aplicatii. |

Ecran principal auto-definit: puteti adauga comenzi rapide si widget-uri.

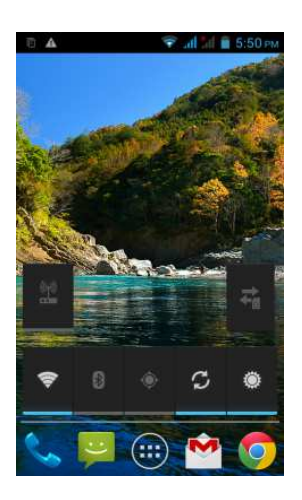

| Pictograme | Functii                                 |
|------------|-----------------------------------------|
| ((m))<br>  | Hotspot sau partajare conexiune active  |
| ŧ          | Apasati pentru a porni/opri reteaua.    |
| (îr        | Activare/dezactivare Wi-Fi.             |
| 8          | Activare/dezactivare Bluetooth.         |
| ۲          | Activare/dezactivare GPS.               |
| ら          | Activare/dezactivare Sincronizare Date. |
| *          | Apasati pentru ajustarea luminozitatii. |

# Navigare

- Apasati: apasati pictograma de pe ecran pentru a porni aplicatia.
- Apasati si mentineti: Apasati si mentineti pictograma de pe meniul principal pentru a o misca. Apasati si mentineti pictograma din meniul Aplicatii pentru a o muta catre ecranul principal dorit.
- Glisati: glisati pe ecranul principal de la stanga la dreapta sau invers pentru a schimba paginile.
- Trageti: dupa ce atingeti si mentineti apasata pictograma de pe ecranul principal, o puteti aranja. O puteti trage oriunde doriti pe ecran sau o puteti sterge.

# Pictograme de status

Pictogramele din bara de status arata diverse informatii. Apasati pe bara de status si glisati in jos pentru a vizualiza notificarile sau informatiile despre sistem.

| Тір           | Pictograme          | Descriere                                                                                                    |
|---------------|---------------------|----------------------------------------------------------------------------------------------------|
|               | ¢,                  | Apel in derulare.                                                                                                    |
| Apel          | <b>C</b>            | Apel in asteptare.                                                                                                    |
| telefonic     | ¥                   | Conversatie pe mod silentios.                                                                                                    |
|               | Û                   | Difuzor activat.                                                                                                    |
|               | Ø                   | Vibratie activata.                                                                                                    |
| Volum         | $\mathbf{\cap}$     | Casti cu fir conectate.                                                                                                    |
|               | 0                   | Casti cu microfon cu fir conectate.                                                                                                    |
|               |                     | Baterie incarcata.                                                                                                    |
| Bataria       |                     | Baterie descarcata.                                                                                                    |
| Daterie       |                     | Nivel baterie foarte scazut.                                                                                                    |
|               | \$                  | Bateria se incarca.                                                                                                    |
|               | <b>胤. 肌.</b><br>寄 寄 | Putere semnal maxima. Mai putine bare indica un<br>nivel mai scazut al semnalului. Iconita din stanga<br>indica semnalul SIM1 (WCDMA+GSM). Inconita din<br>dreapta indica semnalul SIM2 (GSM).<br>GPRS\ EDGE\ 3G\ HSDPA in progres.SIM1 suporta |
|               |                     | retele GPRS\ EDGE\ 3G\ HSDPA. SIM2 suporta<br>retele GPRS\ EDGE.                                                                                                    |
|               | ((r.                | Wi-Fi conectat.                                                                                                    |
| Retea si      | (k <sup>‡</sup>     | Wi-Fi in progres.                                                                                                    |
| conectivitate | (i:-                | Retea Wi-Fi activata.                                                                                                    |
|               | ★                   | Mod avion.                                                                                                    |
|               | ( P                 | Hotspot portabil Wi-Fi activat.                                                                                                    |
|               | 0                   | Conectare USB si Hotspot portabil Wi-Fi activate.                                                                                                    |
|               | ۲                   | GPS pornit.                                                                                                    |
|               | *                   | Bluetooth pornit.                                                                                                    |
|               | ÷                   | Dispozitivul este conectat la PC prin intermediul cablului USB.                                                                                                    |
|               | Į,                  | Mesaj text nou.                                                                                                    |
|               |                     | E-mail nou.                                                                                                    |
| Notificari    | $\mathbf{\Sigma}$   | Gmail nou.                                                                                                    |
|               | Ô                   | Alarma.                                                                                                    |
|               |                     | Notificare eveniment.                                                                                                    |
|               | ň                   | Apel ratat.                                                                                                    |

| Ŵ  | 0        | Depanare USB conectata. |
|----|----------|-------------------------|
| A  | <b>\</b> | Notificare generala.    |
| FM | 1        | Radio FM pornit.        |
| 0  | 1        | Redare cantec.          |
| ¥  |          | Descarcare aplicatie.   |

# Lista aplicatii recente

Lista este un mod eficient de a naviga printre aplicatiile folosite recent. Apasati pe aplicatie pentru a o alege.

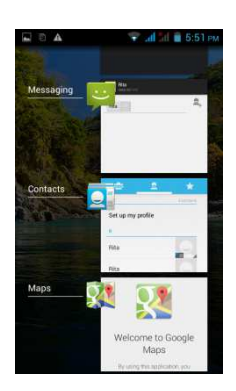

- 1. Apasati si mentineti apasat tasta Meniu.
- 2. Pe ecran va aparea o lista cu aplicatiile recente.
- 3. Stergeti un element prin glisare catre stanga sau dreapta.
- 4. Sau treceti instant de la o aplicatie la alta cu ajutorul listei.

# Utilizare Widget-uri

Puteti adauga si personaliza asa cum doriti widget-urile din ecranul principal.

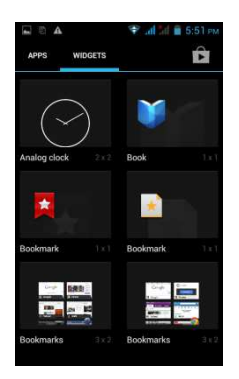

### Adaugarea de widget-uri

- 1. Apasati Aplicatii > WIDGETS.
- 2. Selectati widget-ul dorit. Apoi apasati si tineti apasat pictograma pentru a o muta in meniul principal dorit.
- 3. Apasati si mentineti apasat pictograma widget-ului si trageti-o pentru a o muta in ecranele principale.

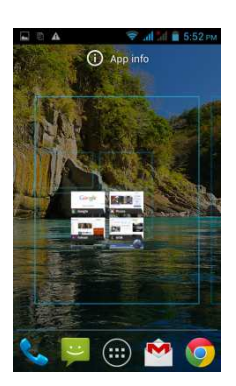

# Stergerea widget-urilor

- 1. Apasati si mentineti apasat pictograma widget-ului pe care doriti sa il stergeti. Widget-ul se va mari si pe ecran va aparea "Sterge".
- 2. Trageti iconita peste "Sterge" pentru a o elimina.

### Foldere

Puteti adauga / sterge fisiere din ecranul principal sau tava de favorite.

### Crearea de foldere

- 1. Apasati si mentineti apasata pictograma aplicatiei, si apoi trageti-o peste o alta aplicatie. Automat se va crea un folder nou. Puteti sa trageti si alte aplicatii peste folderul respectiv pentru a le adauga acestuia.
- 2. Apasati folderul pentru a-l deschide.
- 3. Apasati "Folder nedenumit" pentru a-i da un nume.

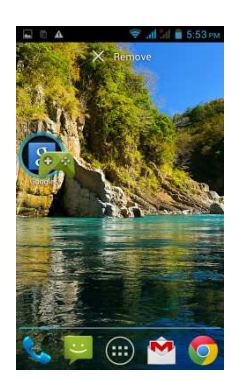

### Stergerea folderelor

- 1. Apasati si mentineti apasat pe un folder din ecranul principal. Acesta se va mari si in partea de sus a ecranului principal va aparea "Sterge".
- 2. Trageti folderul peste "Sterge" pentru a-l elimina.

### Setarea imaginii de fundal

Va puteti personaliza ecranul principal cu imagini de fundal implicite sau cu fotografii din telefonul dumneavoastra.

- 1. Setarea imaginii de fundal din Imagini de fundal Live sau Imagini de fundal
- 2. Apasati lung oriunde pe ecranul principal. Va aparea un meniu.
- 3. Apasati "Imagini de Fundal" sau "Imagini de Fundal Live".
- 4. Toate imaginile de fundal live sunt afisate. Puteti apasa pentru a previzualiza.
- 5. Apasati "Selecteaza imagine de fundal" pentru a salva selectia.

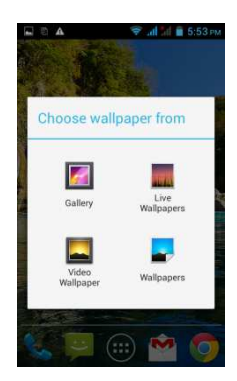

# Setarea imaginii de fundal din Imagini

- 1. Apasati lung in orice loc de pe ecranul principal. Va aparea un meniu.
- 2. Apasati "Galerie" pentru a vedea toate imaginile din album.
- 3. Apasati pentru a selecta imaginea pe care doriti sa o utilizati.
- 4. Selectati cu degetul zona din imagine pe care doriti sa o folositi.
- 5. Apasati "DECUPEAZA", iar imaginea decupata va fi inclusa ca imagine de fundal pe Ecranul de Start.

# 2. Functiile telefonului si tastatura

Apasati butonul Aplicatii > tasta APPS > Telefon.

# 2.1 Apeluri voce

# Efectuarea unui apel

# Efectuarea unui apel de pe ecranul telefonului

- 1. Mergeti la ecranul telefonului.
- 2. Folositi tastatura pentru a introduce numarul de telefon.
- 3. Apasati 🔽, apoi SIM1 sau SIM2 pentru a efectua apelul.

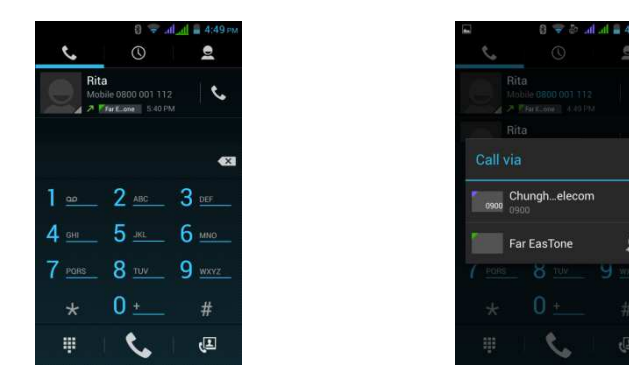

# NOTA:

Apasati 🖾 pentru a sterge un numar. Apasati si mentineti apasat 🖾 pentru a sterge toate numerele.

# Efectuarea unui apel catre un numar din Contacte

- 1. Apasati butonul Aplicatii > APPS > Telefon.
- 2. Apasati 👤
- 3. Apasati contactul pe care vreti sa il apelati.
- 4. Daca SIM2 este introdus, pe ecran va aparea un meniu pop-up. Puteti selecta "SIM1" sau "SIM2" pentru a efectua apelul.

# Apeluri de urgenta

Trebuie sa deblocati aparatul inainte de a putea efectua un apel de urgenta. Formati numarul international de urgenta 112, si alegeti SIM1 sau SIM2 inainte de a efectua apelul de urgenta.

# Efectuarea apelurilor internationale

- 1. Mergeti la ecranul telefonului.
- 2. Apasati si mentineti apasat tasta 0 pana cand pe ecran apare semnul "+", care este codul prefix international.
- 3. Introduceti codul de tara, codul de regiune si numarul de telefon.
- 4. Apasati 🔽, apoi SIM1 sau SIM2 pentru a efectua apelul international.

# Raspundere la apel

Cand primiti un apel:

- Telefonul va suna daca sonorul este pornit.
- Pe ecran va aparea un mesaj.

# Acceptarea sau respingerea unui apel

- Pentru a accepta apelulul, apasati pictograma de acceptare <u>de pe ecran</u>.
- Pentru a respinge un apel, apasati pictograma de respingere 🧖 de pe ecran.

# Raspuns rapid la un apel

Cand primiti un apel, puteti raspunde rapid printr-un mesaj, folosind pictograma de mesaje afisata pe ecran.

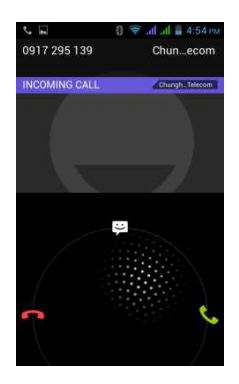

### Punerea unui apel in asteptare

In timpul unei conversatii, puteti apasa III pentru a pune apelul in asteptare. Gestionarea altor caracteristici ale apelurilor de voce In timpul unei conversatii

- Apasati 🖤 pentru a activa difuzorul. Apasati din nou 🖤 p<u>ent</u>ru dezactivare.
- Apasati 🗾 pentru a dezactiva microfonul. Apasati din nou 🗾 pentru a-l reactiva.

# Terminarea unei conversatii

Apasati pictograma **m** pentru a termina conversatia.

### 2.2 Utilizarea tastaturii de pe ecran

Tastatura de pe ecran apare in mod portret cand o aplicatie necesita introducere de text, cum ar fi trimiterea de mesaje sau e-mail-uri. Modelul de tastatura se activeaza din setarile implicite.

### Utilizarea tastaturii de pe ecran

- Folositi tastele de pe tastatura ecranului.
- Atingeti tastele pentru a introduce caracterele.

### Setarea metodei de introducere

Telefonul dumneavoastra suporta mai multe metode de introducere de text, si o puteti selecta pe cea preferata.

- 1. Apasati butonul Aplicatii > APPS > Setari > Limba si tastatura.
- 2. Apasati "Implicit" .Va aparea o fereastra de tip pop-up.
- 3. Selectati metoda dorita.

# Setari de baza

Apasati butonul Aplicatii > APPS > Setari > Limba si tastatura.

1. Setari limba:

- Selectare limba
- Corector ortografie
- Dictionar personal
- 2. Setari tastatura
- Tastatura Android
- Dactilografiere voce Google
- Tastatura TouchPal
- 3. Setari de vorbire:
- Cautare voce
- Cautare sigura
- 4. Mouse/Trackpad
- Viteza cursorului

# **Dictionar personal**

In meniul dictionar personal, apasati pentru a adauga cuvintele auto-definite in acesta. Le puteti folosi cand creati mesaje. Apasati pe cuvintele auto-definite din dictionarul personal pentru a le edita sau apasati pentru a le sterge.

# Tastatura TouchPal

| _            | 0 🐨 all al 🚆 5:32                                   |
|--------------|-----------------------------------------------------|
| ouchPa       | al Keyboard                                         |
| Gen<br>Keybo | eral settings<br>ard customization                  |
| Sma<br>Keybo | art input<br>ard intelligence for western languages |
| Chir         | nese input                                          |
| Keybo        | ard intelligence for Chinese input                  |
| Lan          | guages                                              |
| Select       | languages                                           |
| Pers         | sonalization                                        |
| Apply        | your typing preferences for prediction              |
| Helr         | about                                               |
|              |                                                     |
|              |                                                     |
|              |                                                     |
|              |                                                     |

### • Sunet apasare taste:

- Puteti ajusta aici sunetul de apasare a tastelor.
- Vibratie apasare taste:
- Puteti ajusta aici nivelul de vibratie la apasarea tastelor.
- Redimensionarea inaltimii tastaturii:
- Puteti regla inaltimea tastaturii aici.
  Dimensiuni caractere: Puteti regla dimensiunea cuvintelor aici.
- Pop-up apasare taste:
- Activati sau dezactivati efectul pop-up la apasarea tastelor.
- Simboluri alternative:

Arata simboluri alternative pe butoane. Puteti glisa in jos sau puteti apasa lung pe tastatura pentru a introduce aceste simboluri.

# Tastatura inteligenta:

Tastatura inteligenta pentru limbile occidentale.

Limbi Setare tastatura multilingva.

### Personalizare

Selectati metodele predictive preferate de tastare Ajutor & despre Verificati actualizarile, aplicatiile recomandate de pe piata sau versiunile.

# Folosirea tastaturii TouchPal

|                               | Pictograme | Functii                                                     |
|-------------------------------|------------|-------------------------------------------------------------|
|                               |            | Apasati pentru a merge la setari rapide.                    |
|                               | Ø          | Apasati pentru a activa setarile.                           |
| I = 6:09 PM                   | 1          | Apasati pentru a va customiza carcasa.                      |
| Type name or number           | 1ıllı      | Apasati pentru vizualizare mesaje noi.                      |
|                               |            | Apasati pentru a stabili functia limba.                     |
| -2024                         | Q          | Apasati pentru a activa tastatura vocala.                   |
| G 😄 Type text message >       | $\oslash$  | Apasati pentru a copia, taia si lipi cuvintele.             |
| 1. ER Q Ø E V                 | സ          | Apasati pentru a accesa Twitter.                            |
| qwertyuî op                   | >          | Apasati pentru a inchide tastatura.                         |
| asd fghjkl                    | <b>今</b>   | Apasati pentru a activa scrierea cu majuscule.              |
| <sub>☉</sub> z x c v b n m «x |            | Apasati pentru a sterge cuvinte.                            |
| 12# EN . Done                 | 12#        | Apasati pentru a activa simbolurile si tastatura numerica.  |
|                               | EN +       | Apasati pentru a trece tastatura de pe o limba pe celalalta |

# Tastatura TouchPal Curve

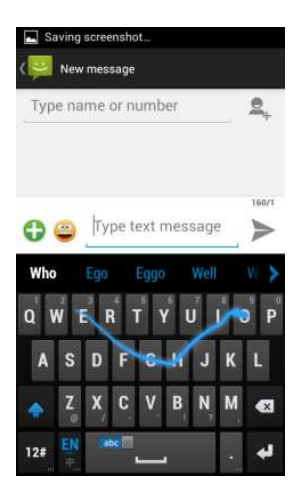

Folosind metoda Curve puteti dactilografia mai rapid decat folosind metoda clasica IME. Tastati un cuvant desenand printre literele tastaturii.

Puneti degetul pe prima litera a cuvantului si desenati o dunga de la litera la litera. Ridicati degetul dupa ultima litera a cuvantului dorit, si cuvintele anticipate vor aparea pe ecran.

### **Tastatura Android**

- Limbi:
- Puteti selecta limba.
- Scriere cu majuscule automata: Prima litera a frazelor va fi scrisa cu majuscula.
- Vibratie la apasarea tastaturii:
   Telefonul uibrosco condutilizatori
  - Telefonul vibreaza cand utilizatorul apasa tastele de pe ecran.
- Sunet la apasarea tastaurii:
  - Telefonul emite sunete cand utilizatorul apasa orice tasta de pe ecran.
- Popup la apasarea unei taste: Literele vor aparea pe ecran cand utilizatorul le va apasa.
- Tasta Voce:
- Intrare voce pe tastatura principala si pe cea de simboluri, si inchidere.
- Dictionare:
- Puteti instala dictionare multilingve.
- Corectie automata:
- Bara de spatiu si semnele de punctuatie corecteaza automat cuvintele scrise gresit.
- Arata sugestii de corectare: Afiseaza cuvintele sugerate in timp ce tastati.
- Activeaza recomandari de tastare:
   Decemendari de currinte in urme glicerii
- Recomandari de cuvinte in urma glisarii pe litere. • Previzualizare recomandari:
- Poti vedea cuvintul recomandat in timpul glisarii.
- Vezi axa de tastare:
- Sugestie cuvant nou:
- Folositi cuvantul anterior pentru sugestii.
- Setari avansate: Optiuni pentru utilizatori experti.

# Folosirea tastaturii Android

- Pentru afisarea tastaturii numerice si a simbolurilor, apasati 2123.

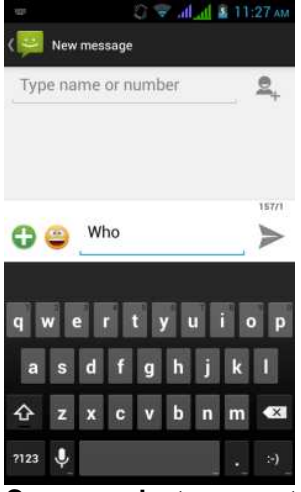

# Cum se selecteaza metoda de introducere

- 1. Cand folositi oricare dintre metodele de introducere.
- 2. Glisati in jos bara de stare.
- 3. Apasati "Selectare metoda de introducere".
- 4. Alegeti metoda pe care vreti sa o folositi.

# 3. Email & Mesaje

Folositi mesageria pentru mesaje text si MMS. Folositi Email-ul pentru a trimite si a primi mesaje e-mail prin intermediul contului dumneavoastra de posta electronica.

### 3.1 Crearea si trimiterea unui mesaj text

Telefonul dumneavoastra va ofera mai multe optiuni de a crea si a trimite un mesaj text.

### **Din ecranul Mesaj**

- 1. Apasati Aplicatii > apasati APPS > Mesaje.
- 2. Apasati 🔜 pentru a crea un mesaj nou.
- 3. In Campul "Catre", introduceti numarul de telefon al destinatarului sau apasati 🖳 pentru a introduce destinatarul din contacte.
- 4. Scrieti mesajul in campul "Scrie mesaj".
- 5. Apasati > pentru a trimite mesajul. Puteti selecta SIM1 sau SIM2 (daca SIM2 este introdus).

# **Din ecranul Contact**

- 1. Apasati Aplicatii > apasati APPS > Contact.
- 2. Apasati un contact pentru afisarea detaliilor.
- 3. Apasati pictograma 🗮 pentru crearea mesajului.
- 4. Compuneti mesajul.
- 5. Apasati ▶ pentru a trimite mesajul. Puteti selecta SIM1 sau SIM2 (daca SIM2 este introdus).

### **Din ecranul Telefon**

- 1. Apasati Aplicatii > apasati APPS > Telefon.
- 2. Apasati 🖸 pentru a vizualiza istoricul apelurilor..
- 3. Apasati unul dintre contacte.
- 4. Apasati pictograma 🖃 pentru a crea mesajul.
- 5. Compuneti mesajul.
- 6. Apasati ▶ pentru a trimite mesajul. Puteti selecta SIM1 sau SIM2 (daca SIM2 este introdus).

### NOTA:

Daca iesiti din meniul Mesaje inainte de a trimite mesajul, acesta va fi salvat automat pentru a fi trimis mai tarziu.

### Receptionarea si administrarea mesajelor

Cand trimiteti sau primiti mesaje de la un contact, aceastea vor fi grupate intr-un sir de mesaje. Un sir de mesaje arata ca o conversatie.

### Raspunsul la mesaje text

- 1. Apasati Aplicatii > apasati APPS > Mesaje.
- 2. Alegeti mesajul la care vreti sa raspundeti.
- 3. Scrieti mesajul in campul "Scrie mesaj".
- 4. Apasati 🏲 pentru a trimite mesajul.

# Directionarea unui mesaj text

- 1. Apasati Aplicatii > apasati APPS > Mesaje.
- 2. Apasati un mesaj pentru a vizualiza intreaga conversatie.
- 3. Apasati si mentineti apasat un mesaj pentru a aparea lista de optiuni.
- 4. Apasati "Directionare".
- 5. Introduceti numarul de telefon al destinatarului in campul "Catre".
- 6. Apasati >> pentru a trimite mesajul. Puteti selecta SIM1 sau SIM2 (daca SIM2 este introdus).

# Stergerea tuturor mesajelor

- 1. Apasati Aplicatii > apasati APPS > Mesaje.
- 2. Apasati Meniu > Sterge toate conversatiile. Butonul de meniu se afla in partea de jos a ecranului.
- 3. Apasati "Sterge" pentru a stege toate mesajele.

# Stergerea unei conversatii

- 1. Apasati Aplicatii > apasati APPS > Mesaje.
- 2. Apasati si mentineti apasat pe conversatia pe care vreti sa o stergeti.
- 3. Apasati 🔲 pentru a sterge conversatia.

# Stergerea unui mesaj dintr-o conversatie

- 1. Apasati Aplicatii > apasati APPS > Mesaje.
- 2. Alegeti mesajul pe care doriti sa il stergeti.
- 3. Atingeti si mentineti apasat pe mesaj pana apare lista de optiuni.
- 4. Apasati "Sterge" pentru a sterge mesajul.

# 3.2 Mesaj Multimedia

Un mesaj multimedia, sau MMS, poate contine text, o imagine, un fisier video sau audio.

# Crearea si trimiterea unui mesaj MMS

Telefonul dumneavoastra va ofera mai multe variante de trimitere a unui mesaj MMS.

# Trimitere MMS din meniul Mesaje

- 1. Apasati Aplicatii > apasati APPS > Mesaje.
- 2. Apasati 🔜 pentru a crea un mesaj nou.
- 3. Introduceti numarul de telefon al destinatarului in campul "Catre".
- 4. Apasati <sup>1</sup> pentru a atasa poze, clipuri video sau audio, inregistrari sau muzica. Mesajul se va transforma automat intr-un mesaj MMS.
- 5. Introduceti mesajul cu ajutorul tastaturii in campul "Scrie mesaj".
- 6. Apasati >> pentru a trimite mesajul.

# Trimitere MMS din meniul Contacte

- 1. Apasati Aplicatii > apasati APPS > Contacte.
- 2. Apasati un contact.
- 3. Apasati pictograma 🖾 pentru a scrie mesajul.
- 4. In campul "Catre", introduceti numarul de telefon al destinatarului.
- 5. Apasati 😳 pentru a atasa poze, clipuri video sau audio, inregistrari sau Muzica. Mesajul se va transforma automat intr-un mesaj MMS.
- 6. Introduceti mesajul cu ajutorul tastaturii in campul "Scrie mesaj".
- 7. Apasati >> pentru a trimite mesajul.

# **Din ecranul Telefon**

- 1. Apasati Aplicatii > apasati APPS >Telefon
- 2. Apasati 🔘
- 3. Apasati pe un apel telefonic din lista.
- 4. Apasati pictograma **EI**.
- 5. In campul "Catre", introduceti numarul de telefon al destinatarului.
- 6. Apasati <sup>1</sup> pentru a atasa poze, clipuri video sau audio, inregistrari sau Muzica. Mesajul se va transforma automat intr-un mesaj MMS.
- 7. Apasati "Scrie mesaj" si apoi introduceti mesajul cu ajutorul tastaturii.
- 8. Apasati >> pentru a trimite mesajul.

# 3.3 Mesaje vocale

Telefonul dumneavoastra poate trimite mesaje vocale.

# Crearea unui mesaj vocal

1. Apasati Aplicatii > apasati APPS >Telefon.

- 2. Apasati 🔜 pentru a crea un mesaj nou.
- 3. Introduceti numarul de telefon al destinatarului in campul "Catre".
- 4. Apasati 😌 > Inregistrare audio.
- 5. Apasati "Inregistrare audio" si 🚺 pentru a inregistra audio.
- 6. Apasati 🔲 pentru a opri inregistrarea.
- 7. Apasati "Redare" pentru a asculta din nou inregistrarea, apasati "Inlocuire" pentru a inlocui cu un alt clip, sau apasati "Stergere" pentru a sterge inregistrarea din corpul mesajului.
- 8. Introduceti mesajul cu ajutorul tastaturii, in campul "Scrie mesaj".
- 9. Apasati >> pentru a trimite mesajul

### 3.4 Conturi de Email

Puteti primi toate email-urile dumneavoastra pe telefon.

### Configurarea unui cont de e-mail

- 1. Apasati Aplicatii > apasati APPS >E-mail
- 2. Introduceti adresa de e-mail si parola. Apasati "Urmatorul".
- 3. Selectati tipul de cont e-mail.
- 4. Telefonul va prelua in mod automat setarile contului de e-mail.
- daca setarile e-mail sunt pre-configurate, asistentul de instalare afiseaza un mesaj prin care va anunta reusita configurarii.
- daca setarile de e-mail nu sunt gasite, in mod automat va incepe setarea manuala a contului. Puteti urma instructiunile pentru a completa setarile.
- 5. Introduceti numele contului si apasati "Urmatorul" pentru a finaliza setarea.

### NOTA:

### Numele contului este numele afisat pe ecranul de Email.

### **Deschidere email**

Apasati Aplicatii > apasati APPS > E-mail pentru a deschide email-ul.

### Adaugarea unui al doilea cont de e-mail

- 1. Apasati Aplicatii> APPS > Email.
- 2. Apasati 🔳 > Setari > ADAUGA CONT.
- 3. Va rugam urmati pasii indicati la "Setare cont".

### Stergerea unui cont de e-mail

- 1. Apasati Aplicatii> apasati APPS > Email.
- 2. Apasati 🔳 > Setari.
- 3. Apasati pe unul dintre conturile dumneavoastra (daca aveti doua sau mai multe conturi de e-mail).
- 4. Apasati butonul "Sterge cont", care este in josul paginii.
- 5. Apasati "OK" pentru a confirma.

| <i>⊈</i> ⊠                   | C 👻 all a                  | dl 📓 4:16 рм |
|------------------------------|----------------------------|--------------|
| ( <b>V</b>                   |                            | ADD ACCOUNT  |
| Email nou                    | incations                  | 100          |
| Notify in Sys<br>arrives     | tem bar when email         | <b>S</b>     |
| Choose r                     | ingtone                    |              |
| Vibrate                      |                            | -            |
| Also vibrate                 | e when email arrives       |              |
| SERVER SET                   | TINGS                      |              |
| Incoming                     | settings                   |              |
| Username, p<br>server settin | assword, and other i<br>gs | ncoming      |
| Outgoing                     | settings                   |              |
| Username, p<br>server settin | assword, and other i<br>gs | outgoing     |
| REMOVE AC                    | COUNT                      |              |

#### Personalizarea setarilor contului

Va puteti configura setarile de cont ca Nume, frecventa verificare email, cont implicit, etc.

### Setarea numelui si a numelui de cont

- 1. Apasati Aplicatii > APPS > Email
- 2. Apasati Meniu > Setari.
- 3. Apasati pe unul dintre conturile dumneavoastra (daca aveti doua sau mai multe conturi de e-mail).
- 4. Apasati "Nume Cont" sau "Numele Dumneavoastra" si introduceti numele dorit.
- 5. Apasati "OK" pentru a confirma.

# Setarea frecventei de verificare a email-ului

- 1. Apasati Aplicatii> APPS > Email
- 2. Apasati Meniu > Setari.
- 3. Apasati pe unul dintre conturile dumneavoastra (daca aveti doua sau mai multe conturi de e-mail).
- 4. Apasati "Frecventa verificare Inbox". Puteti seta cat de des se va efectua verificarea automata a e-mail-ului.

### Setare cont implicit

- 1. Apasati Aplicatii> APPS > Email
- 2. Apasati Meniu > Setari.
- 3. Apasati pe unul dintre conturile dumneavoastra (daca aveti doua sau mai multe conturi de e-mail).
- 4. Bifati "cont implicit".

### Selectarea unui cont

- 1. Apasati Aplicatii> APPS > Email
- 2. Apasati sageata de la nume cont pentru a vedea toate conturile de email.
- 3. Apasati contul de e-mail pe care doriti sa il accesati.

| M A                | 😌 G 📶 🗼                                                                      | 3:04 PM                      |
|--------------------|------------------------------------------------------------------------------|------------------------------|
| 9                  | nbox<br>@gmail.com 🖌                                                         | 15                           |
| Go<br>Add<br>Add   | @gmail.com                                                                   |                              |
| Go                 | @gmail.com                                                                   | 23                           |
| Ade<br>Ade         | Combined view<br>2 accounts                                                  |                              |
| Add Add            | ogle+<br>a profile photo<br>a profile photoHere is how yo                    | May 31                       |
| Goo<br>Top<br>Hi C | ogle+ team<br>3 posts for you on Google+ th<br>indy!Here are the top 3 posts | May 24<br>iis we<br>for yo   |
| Goo<br>Top<br>Hi C | ogle+ team<br>3 posts for you on Google+ th<br>indy!Here are the top 3 posts | May 10<br>iis we 🕸<br>for yo |
| Goo<br>Top<br>Hi C | ogle+ team<br>3 posts for you on Google+ th<br>indy!Here are the top 3 posts | Apr 26<br>his we 👘<br>for yo |
| Go                 | oole+ team                                                                   | Apr 13                       |
| ₩,                 | ۹. 🖿                                                                         | C                            |
|                    |                                                                              |                              |

# Configurarea setarilor email-ului

Apasati Aplicatii > APPS > Email, apoi Meniu > Setari > General

# 3.5 Folosirea Email-ului

# Compunerea si trimiterea unui email

- 1. Apasati Aplicatii > APPS > Email si apoi apasati numele contului dorit.
- 2. Apasati 🛋 pentru a compune un email nou.
- 3. Introduceti adresa de e-mail a destinatarului in campul "Catre".
- 4. Introduceti Subiectul.
- 5. Scrieti e-mailul.
- 6. Apasati > pentru a trimite e-mail-ul.

# Trimiterea unui e-mail din meniul Contacte

Puteti trimite un e-mail unui destinatar care are adresa de e-mail salvata in Contacte.

- 1. Apasati Aplicatii > APPS > Contacte
- 2. Apasati pe contactul caruia doriti sa ii trimiteti e-mail.
- 3. Apasati pe adresa de e-mail a destinatarului. Apasati "Email" in submeniu.
- 4. Introduceti subiectul si compuneti email-ul.
- 5. Apasati 🏲 pentru a trimite email-ul.

# Atasarea de fisiere la un mesaj e-mail

Inainte de a trimite mesajul, apasati Meniu > Ataseaza fisier, si apoi alegeti fisierul pe care doriti sa il atasati.

### Primirea e-mail-urilor

E-mail-urile vor fi primite automat cand telefonul dumneavoastra se va conecta la o retea wireless de Internet.

# Citirea e-mail-urilor

In Inbox se afiseaza anteturile de e-mail. Cand deschideti e-mail-ul, se va afisa textul fara fisiere atasate. Pentru a vizualiza fisierele atasate trebuie sa le descarcati.

# Raspunsul la un e-mail sau redirectionarea acestuia

- 1. Deschideti e-mail-ul.
- 2. Efectuati una dintre actiunile de mai jos:
- Raspundeti: Apasati 🌜 pentru a raspunde la e-mail.

|            | 4 🛱 🕺 🕄 😤 🖬 🖬 🛔                         | 4:30 рм |
|------------|-----------------------------------------|---------|
| (1)        | 従「在 Windows<br>的 Chrome 」 裝 く           |         |
| 從「<br>Face | 在 Windows 的 Chrome 」裝置登入<br>book        |         |
|            | Facebook<br>notification+a_400_49@faceb | ₩,      |
| To:        | Sep                                     | 30 🗸    |
| ta         | Deels ell                               | 的新      |
|            | Reply all                               |         |
|            | Forward                                 | 2)      |
|            | Move                                    |         |
| 4          | Settings                                |         |

- Raspundeti tuturor: Apasati Meniu > pentru a raspunde tuturor destinatarilor si expeditorului.
  Redirectionare: Apasati Meniu > pentru a redirectiona e-mail-ul catre alte persoane.
  Introduceti destinatarul in campul "Catre".

- Compuneti mesajul.
   Apasati > pentru a trimite e-mail-ul.

# Stergerea unui e-mail

- Apasati Aplicatii > apasati APPS > Email.
   In meniul de mail, puteti vizualiza e-mailurile primite.
- 3. Bifati e-mail-urile, apoi apasati 🗯 pentru a le sterge.

# 4. Folosirea Internetului

### 4.1 Conectarea la Internet

Telefonul dumneavoastra se conecteaza la Internet prin:

- Wi-Fi
- GPRS/ EDGE/ 3G/ 3.5G

# NOTA:

Daca va conectati la Internet, ar putea aparea costuri suplimentare. Daca doriti sa opriti conexiunea, apasati Aplicatii > APPS > Setari > Mai mult > Retele mobile > pentru a deselecta activarea de date.

# Wi-Fi

Aparatul dumneavoastra se poate conecta la Internet prin Wi-Fi.

- 1. Apasati Aplicatii > APPS > Setari > WI-FI.
- 2. Porniti sau inchideti "WI-FI".

### Conectarea la o retea Wi-Fi

- 1. Apasati "WI-FI", verificati functia WLAN si porniti-o. Incepeti sa cautati retelele Wi-Fi disponibile.
- 2. Retelele detectate sunt afisate mai jos. Apasati pe una dintre ele si apoi apasati "Conectare".
- 3. Daca alegeti o retea deschisa, conexiunea se va stabili automat.
- 4. Pentru conectarea la o retea securizata vi se va solicita o parola. Introduceti parola si apasati "Conectare".
- 5. Cand sunteti conectat la reteaua Wi-Fi, pe bara de status va aparea iconita $^{\textcircled{\bar{e}}}$ .

### Adaugarea unei retele Wi-Fi

- 1. Apasati Aplicatii > APPS > Setari > WI-FI.
- 2. In meniul Wi-Fi, apasati 🎛. Pe ecran va aparea o fereastra.
- 3. Urmati instructiunile de pe ecran si introduceti informatiile necesare, apoi apasati "Salvare" pentru a salva setarile.

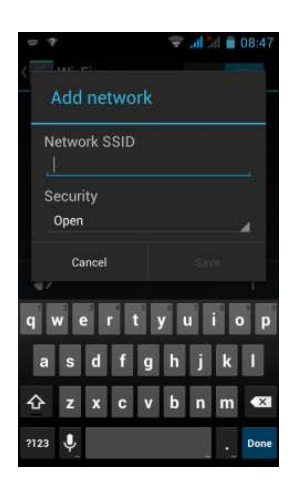

### Configurare setari Wi-Fi

- 1. Apasati Aplicatii > APPS > Setari > WI-FI.
- 2. Apasati 📕 > Avansat pentru a verifica setarile Wi-Fi.

# Conectare si punct de acces portabil

Partajati conexiunea mobila de date a telefonului dumneavoastra prin USB, Bluetooth sau ca hotspot Wi-Fi.

- 1. Apasati Aplicatii > APPS > Setari > Mai mult > Conectare si punct de acces portabil.
- 2. Puteti porni/opri conectarea prin USB, Bluetooth sau ca hotspot Wi-Fi si puteti configura setarile.

# Setari VPN

Configurare & administrare Retele Virtuale Private (VPN-uri)

- 1. Apasati Aplicatii > APPS > Setari > Mai mult > VPN.
- 2. Trebuie sa setati PIN-ul de blocare a ecranului. Apasati OK pentru a merge la sectiunea Deblocare, apoi alegeti modalitatea de blocare a acestuia.
- 3. Apoi efectuati setarea. Veti reveni la ecranul VPN.
- 4. Apasati "Adaugare retea VPN " pentru a configura reteaua VPN.
- 5. Dupa introducerea informatiilor necesare, apasati "Salvare" pentru a finaliza setarea.

# Pornirea unei conexiuni de date

Daca ati configurat mai multe conexiuni de date, selectati-o pe cea pe care doriti sa o folositi.

1. Apasati Aplicatii > APPS > Setari > WIRELESS & RETELE > Mai mult > Retele mobile.

2. Bifati "Conexiune de date activata".

### 4.2 Moduri Bluetooth

Bluetooth functioneaza in 3 moduri pe telefonul dumneavoastra:

- Pornit: Bluetooth este pornit. Telefonul dumneavoastra detecteaza alte aparate cu Bluetooth, dar nu este vizibil pentru ele.
- Detectabil: Bluetooth este pornit, iar telefonul este vizibil pentru alte aparate.
- Oprit: Bluetooth este oprit.

### Pornirea sau oprirea Bluetooth

- 1. Apasati Aplicatii > APPS > Setari > Bluetooth.
- 2. Apasati sau rasuciti pentru a-l porni.
- 3. Apasati "Bluetooth" pentru afisarea optiunilor.
- 4. Apasati numele aparatului pentru a putea fi detectat de alte dispozitive.

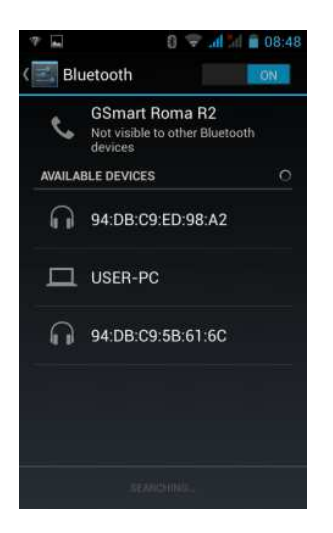

# Conectarea la aparate cu Bluetooth

Conexiunea prin Bluetooth cu un alt aparat este numita parteneriat. Este nevoie de asocierea cu un dispozitiv Bluetooth pentru a se realiza schimbul de informatii.

- 1. Apasati Aplicatii > APPS > Setari > Bluetooth.
- 2. Apasati "CAUTARE DISPOZITIVE" pentru a cauta un aparat.
- 3. Dispozitivele cu Bluetooth vor aparea pe ecran. Apasati un dispozitiv pentru a va conecta.
- 4. Incepeti asocierea, introduceti parola, si apoi apasati "OK" pentru finalizarea asocierii.

# NOTA:

- 1. Parola introdusa pe telefonul dumneavoastra trebuie sa fie aceeasi cu cea de pe telefonul cu care doriti sa va conectati. Parola este solicitata doar prima oara. Dupa ce asocierea s-a realizat, nu vi se va mai cere parola.
- 2. Daca vreti sa vizualizati fisierele primite, apasati Meniu > Arata fisiere primite.

# 5. Aplicatii Multimedia

# 5.1 Poze si Video

Telefonul dumneavoastra este echipat cu o camera de 5.0 megapixeli cu care sa faceti fotografii sau sa filmati.

# Realizarea unei fotografii/inregistrare video

|  | Pictograma | Functie                                           | Pictograma | Functie                                                                    |
|--|------------|---------------------------------------------------|------------|----------------------------------------------------------------------------|
|  | Θ          | Comutare la modul<br>zambet                       |            | Apasati pentru a<br>inregistra video                                       |
|  | F          | Trecere pe modul<br>Panorama                      | \$         | Apasati pentru a<br>poza                                                   |
|  |            | Trecere pe modul<br>Normal                        | o <b>7</b> | Afisare mod blitz                                                          |
|  | *          | Apasati pentru a<br>configura setarile<br>camerei | <b>e</b> ; | Apasati pentru a<br>comuta intre camera<br>frontala si cea de pe<br>spate. |

- 1. Apasati Aplicatii > APPS > Camera. Ecranul va trece automat pe modul peisaj.
- 2. Apasati 🕥 pentru a face poza.

# Expunerea unei fotografii/filmari

Dupa realizarea unei fotografii sau a unei inregistrari, le puteti expune si partaja prin mesagerie, Bluetooth, Gmail, Email, Google+, Picasa, Hangouts, Dropbox, Email, Gmail etc.

# Configurarea setarilor camerei si camerei de filmat

In meniul camerei sau al camerei de filmat, apasati 📑 pentru a realiza setarile preferate.

| Mod    | 4                    | 6                      |                   |
|--------|----------------------|------------------------|-------------------|
| Setare | -Localizare GPS      | -Detectarea fetei      | -Microfon         |
|        | -Expunere            | -Cronometru            | -Model audio      |
|        | -Efect culoare       | -Fotografiere continua | -Interval de timp |
|        | -Mod scena           | -Marime imagine        | -Calitate video   |
|        | -Balans de alb       | -Dimensiune            |                   |
|        | -Proprietati imagine | previzualizare         |                   |
|        | -Anti-flicker        | -ISO                   |                   |

# 5.2 Vizualizarea fotografiilor si a filmelor

- 1. Apasati Aplicatii > APPS > Galerie.
- 2. Apasati unul dintre fisiere pentru a vizualiza fotografiile in miniatura.
- 3. Apasati pe o imagine pentru a o vizualiza.
- 4. Glisati pe ecran de la stanga spre dreapta sau de la dreapta spre stanga pentru a vedea fotografiile.

# Vizualizarea tip prezentare

- 1. In timp ce vizionati o imagine, apasati Meniu > Prezentare.
- 2. Apasati din nou pe ecran pentru a opri prezentarea.

# Setarea unei poze ca imagine de fundal

- 1. In timp ce vizionati poza, apasati Meniu > Setati imaginea ca > Imagine de fundal.
- 2. Glisati cu degetul pentru a selecta zona decupata.
- 3. Apasati "DECUPARE" pentru a seta poza ca imagine de fundal.

# Setarea unei imagini ca poza de Contact

- 1. In timp ce vizionati poza, apasati Meniu > Setati imaginea ca > Poza Contact.
- 2. Alegeti un contact la care sa adaugati imaginea.
- 3. Glisati cu degetul pentru a selecta zona decupata.
- 4. Apasati "DECUPARE" pentru a seta poza ca imagine de contact.

# Editarea unei imagini

In timp ce vizionati imaginea, o puteti edita:

• Pentru decupare, apasati Meniu > Decupare.

- 1. Glisati cu degetul pentru a selecta zona pe care doriti sa o pastrati.
- 2. Apasati "DECUPARE" pentru a salva imaginea.
- Pentru adaugarea de efecte, apasati Meniu > Editare.
- 1. Folositi efectele asupra imaginii.
- 2. Apasati "Salvare" pentru a salva imaginea.

### Vizualizarea proprietatilor fisierului

- 1. In timp ce vizionati imaginea, apasati Meniu > Detalii.
- 2. Se vor afisa informatiile despre fisier.
- 3. Apasati "Inchidere" pentru a reveni la imagine.

# Redare video din folderul de videoclipuri

- 1. Apasati Aplicatii > APPS > Galerie> Camera > alegeti filmul pe care doriti sa il vizionati.
- 2. Apasati D pentru pornire.

### 5.3 Muzica

Trebuie sa va salvati fisierele audio pe cardul de memorie ca sa puteti asculta muzica. Apasati Aplicatii > APPS > Muzica.

# Ecran Muzica

• Ecranul de redare: afiseaza zona de redare si comenzile.

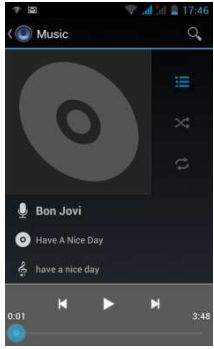

| Pictograma                                                    | Functie                                                                                                    |
|---------------------------------------------------------------|----------------------------------------------------------------------------------------------------|
| 0                                                             | Album foto de arta sau animatie                                                                                                   |
| Kinknown artist     menodag     menodag     S resteringskilds | Zona de afisare a informatiilor audio                                                                                             |
| ×                                                             | Apasati pentru a merge la cantecul anterior.                                                                                      |
|                                                               | Apasati pentru a porni sau a opri cantecul.                                                                                       |
| T                                                             | Apasati pentru a merge la cantecul urmator.                                                                                       |
|                                                               | Glisati pentru a merge inainte sau inapoi.                                                                                        |
|                                                               | Apasati pentru a merge la lista in derulare. Afiseaza<br>lista cu cantece in derulare si pe cele aflate pe lista de<br>asteptare. |
| $\times$                                                      | Apasati ca sa mixati, culoarea verde inseamna ca mixarea este pornita.                                                            |
| t)                                                            | Apasati pentru a porni sau opri functia de repetare.<br>Puteti alege sa repetati toate cantecele sau pe cel<br>actual.            |

### Colectie

Afiseaza categorii de fisiere care faciliteaza cautarea rapida a continutului media.

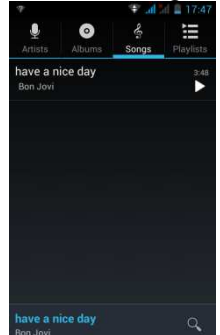

### • Liste de redare

Apasati 🗉 pentru a merge la lista de redare. Puteti vedea fisierele adaugate recent si Inregistrarile Mele pe aceasta pagina.

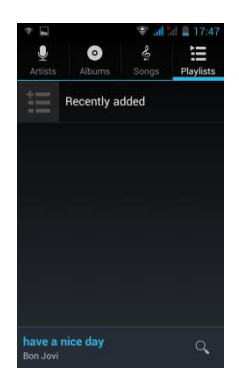

# • Lista de redare actuala

Apasati 🔲 in timp ce ascultati muzica. Puteti atinge si mentine apasat pe pictogramele din stanga fiecarui fisier de inregistrari, pentru a le aranja in ordinea dorita.

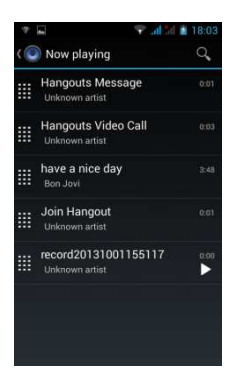

### **Redare muzica**

- 1. Apasati Aplicatii > APPS > Muzica.
- 2. Apasati Cantece, si se vor afisa toate cantecele stocate in telefon.
- 3. Apasati pentru a selecta un cantec, si acesta va porni automat.

### Modificarea optiunilor de redare

In timp de ascultati muzica, apasati butonul Meniu aflat in partea de jos in dreapta ecranului.

- Apasati "Colectie" pentru a vedea toate listele.
- Apasati "Mixare petrecere" pentru a reda toate cantecele.
- Apasati "Adaugare la lista de redare" pentru a adauga cantecul la lista curenta, la o lista noua sau la Inregistrarile Mele.
- Apasati "Folositi ca ton de apel" pentru a va personaliza tonul de apel.
- Apasati "Stergere" pentru a sterge cantecul aflat in redare.

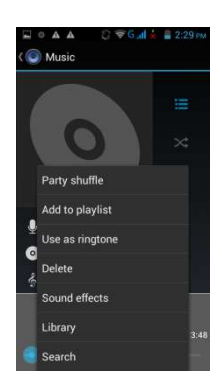

# Editare muzica

In ecranul de redare, daca doriti sa setati efecte, apasati Meniu > Efecte de sunet.

- 1. Glisati sau apasati Egalizator pentru a-l porni.
- 2. Apasati sagetile pentru a obtine liste de diferite efecte.
- 3. Apasati efectul pe care doriti sa il folositi si ajustarile vor avea loc automat.
- 4. Apasati sagetile pentru a afisa listele de reverberatie presetate.
- 5. Apasati efectul pe care doriti sa il folositi.

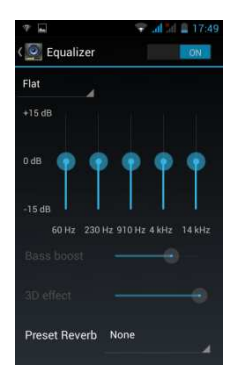

# Crearea unei liste noi

Adaugarea de cantece la o lista curenta sau crearea unei liste noi.

- 1. Apasati Aplicatii > APPS > Muzica.
- 2. In tab-ul Cantece, apasati si mentineti apasat cantecul pe care doriti sa il adaugati, si apoi apasati "Adaugare la lista de redare".
- 3. Apasati "Nou" pentru a crea o lista noua. Alegeti un nume pentru lista creata si apoi apasati "Salvare". Cantecul va fi adaugat automat la aceasta lista.
- 4. Puteti verifica aceasta lista noua in tab-ul Liste de Redare.

### Stergerea unui cantec din lista

- 1. Apasati Aplicatii > APPS > Muzica.
- 2. In tab-ul Cantece, apasati si mentineti apasat cantecul pe care doriti sa il stergeti. Apoi apasati "Stergere".
- 3. Apasati "OK", si cantecul va fi sters din lista.

# 6.1 Introducere in programele pre-instalate

| Pictograma | Programe                   | Descriere                                                                                                    | Pictograma        | Programe         | Descriere                                                                                                    |
|------------|----------------------------|----------------------------------------------------------------------------------------------------|-------------------|------------------|----------------------------------------------------------------------------------------------------|
|            | Cea mai<br>buna<br>alegere | Va permite sa<br>folositi telefonul cu<br>usurinta. Va<br>recomandam si va<br>furnizam cele mai<br>bune programe<br>software si<br>garantam<br>functionalitatea<br>produsului.     |                   | Browser          | Navigare web si<br>descarcare fisiere de<br>pe Internet.                                                     |
| -          | Calculator                 | Realizarea de<br>calcule aritmetice,<br>ca adunare,<br>scadere, inmultire,<br>impartire, etc.                                                                                      |                   | Calendar         | Crearea si<br>programarea de<br>intalniri si orare.                                                          |
|            | Camera                     | Surprinderea de imagini statice.                                                                                                    | 0                 | Chrome           | Navigare web si descarcare fisiere de pe Internet.                                                           |
| $\bigcirc$ | Ceas                       | Setare ceas alarma.                                                                                                    |                   | Contacte         | Pastrarea numelor, a<br>numerelor, a<br>adreselor de e-mail si<br>a altor informatii.                        |
| ۲          | Descarcari                 | Vizualizarea<br>fisierelor descarcate<br>de pe mail sau din<br>alte surse, ca Play<br>Store.                                                                                       | *                 | Dropbox          | Partajarea<br>fotografiilor, a<br>documentelor sau a<br>filmelor.                                            |
|            | Earth                      | Zburati oriunde pe<br>Pamant si vedeti<br>imagini din satelit,<br>harti, teren, cladiri<br>3D, de la galaxii din<br>spatiul cosmic pana<br>la canioanele din<br>adancul oceanelor. |                   | Email            | Trimiterea si primirea<br>de mesaje e-mail.                                                                  |
|            | Explorare foldere          | Administrarea<br>tuturor folderelor.                                                                                                    | /                 | Radio FM         | Redare muzica/stiri pe radio FM.                                                                             |
|            | Galerie                    | Vizualizarea si<br>editarea fotografiilor<br>si a filmelor.                                                                                                    | $\mathbf{\Sigma}$ | Gmail            | Serviciul de e-mail de<br>la Google.                                                                         |
| g          | Google                     | Serviciul de cautare<br>de la Google                                                                                                    | 80                | Setari<br>Google | Comenzi rapide pentru<br>setarile Google+, Harti<br>si latitudine,<br>Localizare, Cautare si<br>Publicitate. |
| <b>₹</b> + | Google+                    | Puteti verifica<br>actualizarile<br>prietenilor si puteti<br>posta actualizari<br>personale.                                                                                       | •                 | Hangouts         | Program de mesagerie<br>instant de la Google.                                                                |
| R<br>N S   | Kingsoft<br>office         | Software de birou.                                                                                                    | <b>?</b>          | Locale           | Cautati locuri de<br>interes aflate in<br>vecinatatea<br>dumneavoastra.                                      |
| 22         | Harti                      | Serviciul de harti de<br>la Google care va<br>ajuta sa cautati<br>locurile pe care le<br>doriti.                                                                                   | :)                | Mesaje           | Trimiterea si primirea<br>tuturor tipurilor de<br>mesaje, text sau<br>MMS.                                   |

| ۲             | Muzica                | Redarea si<br>administrarea<br>fisierelor audio de<br>pe telefonul<br>dumneavoastra.                                          |           | Navigatie              | Asistenta pentru<br>ajungerea la<br>destinatie. |
|---------------|-----------------------|----------------------------------------------------------------------------------------------------|-----------|------------------------|-------------------------------------------------|
| Georgia House | Stiri &<br>Vreme      | Serviciul de stiri si vreme de la Google.                                                                                     | <b>\$</b> | Telefon                | Efectuarea si primirea de apeluri telefonice.   |
| <b>X</b>      | Play Books            | Magazinul de ebook<br>Google.                                                                                                 | + *       | Jocuri                 | Centrul de jocur<br>Google.                     |
|               | Play Store            | Gasiti aplicatii si<br>jocuri pe care le<br>puteti descarca si<br>instala pe telefonul<br>dumneavoastra.                      | Q         | Inregistrare<br>sunete | Puteti inregistra<br>conversatiile.             |
|               | Actualizare<br>sistem | Verificarea<br>informatiilor de<br>actualizare a<br>sistemului.                                                               |           | Tastatura<br>TouchPal  | Setarea tastaturi<br>TouchPal.                  |
| <b>2</b> 70   | Video<br>Player       | Redare filme.                                                                                                    | Ų         | Cautare<br>Vocala      | Serviciu de cautare vocala de la Google.        |
| You           | YouTube               | Serviciu online de<br>streaming video<br>care va permite sa<br>vizualizati, sa<br>cautati si sa<br>incarcati<br>videoclipuri. |           |                        |                                                 |

# 6.2 Browser

Deschideti Browser-ul pentru a vizualiza pagini web.

- 1. Apasati Aplicatii > APPS > Browser.
- 2. bara de adrese apare în partea de sus a ecranului, si aveti posibilitatea să tastati URL-ul acolo.
- 3. Puteti deschide mai multe pagini web in acelasi timp.
- Apasati E pentru a vizualiza toate paginile web care se deschid.
- Apasati **E** pentru a deschide o pagina noua.
- Apasati M pentru a inchide o pagina web.
- Apasati 🖾 pentru a vizualiza paginile favorite.

### Setarea paginii de start

- 1. In timp ce vizualizati o pagina, apasati Meniu > Setari > General > Setare pagina de start.
- 2. Apasati "Altele" pentru a introduce URL-ul paginii pe care vreti sa o setati ca pagina de start.
- 3. Apasati "OK" ca sa salvati setarile.

# Adaugarea de Favorite

- 1. In timp ce vizualizati o pagina, Apasati 🛽 > Salveaza la Favorite.
- 2. Editati eticheta paginii favorite si alte informatii, daca este necesar.
- 3. Apasati "Adauga la" pentru a salva pagina pe ecranul de start, in Favorite sau in alt folder.
- 4. Apasati "OK" pentru salvarea setarilor.

### Administrare Favorite

1. In timp ce vizualizati o pagina, apasati Meniu > Favorite. Puteti vizualiza paginile Favorite, istoricul si PAGINILE SALVATE.

# Administrarea unei pagini Web

Tabelul urmator prezinta lista de optiuni din meniu. In functie de optiuni, e posibil ca unele dintre acestea sa nu fie disponibile.

| Intr-o pa | agina web | deschisa, | apasati | Meniu: |
|-----------|-----------|-----------|---------|--------|
|-----------|-----------|-----------|---------|--------|

| Reimprospatare | Apasati pentru a reincarca pagina web.                  |
|----------------|---------------------------------------------------------|
| Stop           | Apasati pentru a opri deschiderea unei alte pagini web. |
| Acasa          | Apasati pentru a merge inapoi la pagina de start.       |
| Salvarea la    | Adaugati pagina la Favorite.                            |

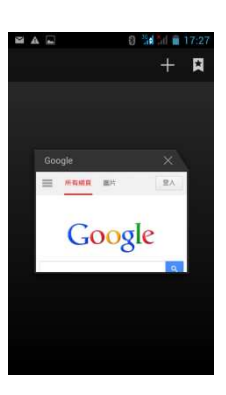

| favorite          |                                                                                                    |
|-------------------|----------------------------------------------------------------------------------------------------|
| Inchidere         | Apasati pentru a minimiza sau a inchide.                                                                                                    |
| Salvare pentru    | Apasati pentru a salva pagina web si a o vizualiza fara sa fiti conectat.                                                                         |
| vizualizare       |                                                                                                    |
| ottline           |                                                                                                    |
| Partajare         | Apasati pentru a partaja pagina web.                                                                                                    |
| pagina            |                                                                                                    |
| Gasire pe         | Apasali pentru a gasi textul pe pagina web.                                                                                                    |
| Cororo cito       | Aposoti poptru o comuto po sito docktop                                                                                                    |
| deskton           | Apasali pentru a contula pe sile desktop.                                                                                                    |
| Administrare      | Anasati pentru a configura numarul de setari pentru site-urile pe care                                                                            |
| permisiuni        | le vizitati                                                                                                    |
|                   | Apasati pentru a selecta din lista de pagini web favorite salvate in                                                                              |
| Favorite/ Istoric | istoric.                                                                                                    |
| Setari            | Apasati pentru a seta functiile.                                                                                                    |
|                   | • Setare pagina de start: introducere URL si setare ca pagina de start.                                                                           |
|                   | • Auto-completare formular: completati formularele web dintr-o                                                                                    |
| General           | singura atingere.                                                                                                    |
|                   | • Auto-completare text: setarea textului care sa se completeze                                                                                    |
|                   | automat in formularele web.                                                                                                    |
|                   | Apasati pentru a configura setarile de confidentialitate:                                                                                         |
|                   | ■ Stergere cacne: stergerea continutului si bazelor de date din cache-ul                                                                          |
|                   | IOCAI.<br>• Storgoro istorio: storgoroo istorio: Uni do povigatio din browsor                                                                     |
|                   | <ul> <li>Afisare avertismente de securitate: afiseaza un avertisment daca</li> </ul>                                                              |
|                   | exista vreo problema cu siguranta site-ului                                                                                                    |
|                   | <ul> <li>Acceptare cookies: permite site-urilor sa salveze si sa citeasca datele</li> </ul>                                                       |
|                   | de tip "cookie".                                                                                                    |
|                   | <ul> <li>Stergere cookies: sterge toate cookie-urile din browser.</li> </ul>                                                                      |
| Confidentialitate | • Memorare date formulare: memoreaza datele introduse in formulare                                                                                |
| si siguranta      | pentru folosirea ulterioara.                                                                                                    |
| _                 | Stergere date formulare: sterge datele salvate in formulare.                                                                                      |
|                   | <ul> <li>Activare localizare: permite site-urilor sa solicite accesul la localizarea</li> </ul>                                                   |
|                   | dumneavoastra.                                                                                                    |
|                   | • Stergere acces localizare: sterge accesul la localizare pentru toate                                                                            |
|                   | Site-urile web.                                                                                                    |
|                   | <ul> <li>Memorare parole: salveaza numele de utilizator si parolele rolosite.</li> <li>Storgoro parole: storgo toato parolele salvato.</li> </ul> |
|                   | ● Activare polificari                                                                                                    |
|                   | Stergere notificari: sterge accesul la notificari pentru toate site-urile                                                                         |
|                   | Apasati pentru a configura setarile browser-ului                                                                                                  |
|                   | • Fortare activare zoom: ignora solicitarea unui site de a controla                                                                               |
| Accesibilitate    | comportamentul de zoom.                                                                                                    |
|                   | MARIME TEXT: ajusteaza marimea textului.                                                                                                    |
|                   | RANDARE INVERSATA ECRAN: negrul devine alb si invers.                                                                                             |
|                   | • Setare motor de cautare: selectarea unui motor de cautare.                                                                                      |
|                   | • Deschidere in fundal: deschiderea de tab-uri noi in spatele celui                                                                               |
|                   | CUTENT.                                                                                                    |
|                   | Parmitere tab-uri multiple pe aplicatie: va parmite sa folositi tab uri                                                                           |
|                   | multinle de navigare ne anlicatii                                                                                                    |
|                   | <ul> <li>Activare plug-ins; intotdeauna pornit la cerere si inchis</li> </ul>                                                                     |
| A                 | <ul> <li>Setari Website: setari avansate pentru site-uri individuale.</li> </ul>                                                                  |
| Avansat           | Zoom implicit: setarea functiilor de zoom.                                                                                                    |
|                   | • Pagini deschise in imagine de ansamblu: afiseaza imaginea de                                                                                    |
|                   | ansamblu a paginilor recent deschise.                                                                                                    |
|                   | • Potrivire automata a paginilor: activeaza/dezactiveaza asezarea in                                                                              |
|                   | ecran a paginilor.                                                                                                    |
|                   | Blocare pop-ups: blocheaza ferestrele de tip pop-up.                                                                                              |
|                   | Codare text: setarea codarii textului.     Pavanira la astarila implicita                                                                         |
|                   | <ul> <li>Revenire la setanie implicite.</li> <li>Cautara proincarara razultata: parmita braucar ului ca proincarca in</li> </ul>                  |
| Administraroo     |                                                                                                    |
| latimii de hende  | Preincarcare pagina web: permite browser-ului sa preincarce pagini                                                                                |
|                   | web in fundal                                                                                                    |
|                   | noo in fundun                                                                                                    |

|      | Incarcare imagini: afisarea imaginilor pe paginile web.                                                                                                    |
|------|----------------------------------------------------------------------------------------------------|
| Labs | <ul> <li>Comenzi rapide: glisati cu degetul de la stanga la dreapta pentru a<br/>deschide comenzile rapide si a ascunde aplicatiile si barele URL.</li> <li>Fullscreen: Utilizati modul ecran complet pentru a ascunde bara de<br/>status.</li> </ul> |

# 6.3 Calculator

Cu ajutorul calculatorului, puteti efectua cacule aritmetice de baza pe telefonul dumneavoastra.

- 1. Ápasati Aplicatii > APPS > Calculator.
- 2. In ecranul Calculator, apasati "" pentru a afisa functiile avansate de calcul.

# 6.4 Calendar

Calendarul va ajuta sa va planificati agenda si sa setati alarme pentru intalniri sau evenimente.

- 1. Apasati Aplicatii > APPS > Calendar.
- 2. Daca nu va conectati la contul dumneavoastra Google, apasati 📕 > Nou, pentru a crea un cont, sau apasati "Existent" pentru a va conecta la contul Google. Urmati instructiunile de pe ecran pentru a va loga.
- 3. Apasati sageata Calendar > Zi, Saptamana, Luna, sau Agenda pentru a modifica evenimentele din agenda dumneavoastra.
- 4. Apasati 🛄 pentru a reveni la ziua curenta.
- 5. Apasati Meniu > Setari pentru alte optiuni.

| JCto | ober | 2013 | - h.    |     |     | 9   |
|------|------|------|---------|-----|-----|-----|
| Day  |      | 0c   | tober 9 | HU. | 190 | SAT |
|      |      |      |         | 3   | - 4 | 5   |
| Wee  | ±k   | Oct  | 6 - 12  |     |     |     |
| Mor  | nth  | c    | ctober  | 10  | 11  | 12  |
| Age  | nda  | Oc   | tober 9 | 17  | 18  | 19  |
| 20   | 21   | 22   | 23      | 24  | 25  | 26  |
| 27   | 28   | 29   | 30      | 31  | ĩ   | 2   |

### Vizualizarea unui eveniment

- 1. Apasati Aplicatii > APPS > Calendar.
- 2. Apasati sageata Calendarului > Agenda pentru a afisa evenimentele.

# Adaugarea si programarea unui eveniment

- 1. Apasati Aplicatii > APPS > Calendar.
- 2. Apasati Meniu > Eveniment nou.
- 3. Introduceti detaliile evenimentului.
- 4. Selectati datele din campurile "De la" si "Catre". In cazul unui eveniment care dureaza toata ziua, bifati "Toata ziua".
- 5. Pentru a seta "repetitivitatea", selectati una dintre optiunile din lista.
- 6. Pentru a seta un memento, selectati data din lista.
- 7. Cand ati terminat, apasati "REALIZAT" pentru a va intoarce la calendar.

# NOTA:

# Evenimentele din calendar vor fi afisate in bara de status.

### 6.5 Gmail

Gmail este serviciul de e-mail de la Google. Gmail se poate configura cand efectuati pentru prima oara setarile telefonului. In functie de setarile de sincronizare alese, telefonul dumneavoastra se poate sincroniza automat cu contul dumneavoastra Google.

- 1. Apasati Aplicatii > APPS > Gmail.
- 2. Apasati "NOU" pentru a crea un cont, sau "EXISTENT" ca sa va conectati la contul Google pe care il aveti deja. Urmati instructiunile pentru a va loga.
- 3. data conectat, puteti incepe sa cititi sau sa trimiteti email-uri de pe contul dumneavoastra Gmail.

# 6.6 Harti

Serviciul de harti de la Google va ajuta sa cautati pe harta locurile unde doriti sa ajungeti.

# NOTA:

Daca va conectati la Internet si porniti GPS-ul, pot exista costuri suplimentare.

# Deschiderea hartilor

- 1. Apasati Aplicatii > APPS > Harti.
- 2. Efectuati una dintre urmatoarele actiuni:
  - Localizarea mea: Apasati 🔍 pentru a merge la localizare.
  - Cautare: Apasati 🖳 pentru a cauta locul dorit. Trebuie sa tastati un cuvant cheie pentru a incepe cautarea.
  - Gasirea directiei de mers: apasati 💟 pentru a introduce punctul de start si destinatia, si apoi programul de harti va va asista in gasirea rutei. Puteti selecta modurile Masina, Autobuz sau Mers pe jos.
  - Gasire locuri: apasati 🗳 pentru a gasi restaurante, cafenele, baruri, atractii turistice.
  - Verificare etape: Apasati N, si puteti selecta diferite functii si optiuni.

Apasati Meniu pentru a seta mai multe optiuni:

- Pentru a sterge harta: apasati Meniu > Sterge harta.
- Pentru vizualizare termeni, confidentialitate si notificari: Apasati Meniu > Setari > Termeni, confidentialitate si notificari.
- Pentru vizualizare informatii despre Harti: Apasati Meniu > Setari > Despre.

### 6.7 Local

Folositi hartile Google pentru a cauta diverse locuri din vecinatatea dumneavoastra, cu detalii afisate despre acestea.

- 1. Apasati Aplicatii > <u>APPS</u> > Local.
- 2. Cautare: Apasati 🔍, apoi introduceti locurile dorite, sau o categorie din lista.
- 3. Dispozitivul va afisa locurile dorite, si puteti apasa pe ele pentru a afla detalii despre acestea. Apasati 🔯 pentru a adauga locul respectiv la harti. Va va ajuta sa il gasiti repede.

# NOTA:

# Daca va conectati la Internet si porniti GPS-ul, pot exista costuri suplimentare.

### 6.8 Navigatie

Apasati Aplicatii > APPS > Navigatie.

Aplicatia este un sistem de navigatie cu conectare la Internet, dotat cu ghidare vocala. Va ajuta sa ajungeti la destinatie.

# NOTA:

- 1. Daca va conectati la Internet, pot exista costuri suplimentare.
- 2. In unele regiuni, e posibil ca sistemul de navigatie sa nu fie disponibil.

# 6.9 Cautare Google

Puteti cauta informatii de pe Internet sau de pe telefon. Apasati Aplicatii > APPS > Cautare vocala. Puteti folosi si bara de cautare de pe ecranul principal.

# 6.10 Hangouts

Talk este programul de mesagerie instant de la Google.

# **Conectare la Hangouts**

- 1. Apasati Aplicatii > APPS > Hangouts.
- 2. Daca nu va conectati cu contul Google, apasati "NOU" pentru a creea un cont nou, sau "Existent" pentru a va loga la contul Google. Urmati instructiunile de pe ecran.
- 3. Dupa ce v-ati logat, puteti incepe sa folositi Hangouts:
- Selectati unul dintre conturi (daca aveti mai multe)\_
- Trimiteti invitatii la conversatie prietenilor: apasati 🚨
- Configurati setarile Talk: apasati Meniu > Setari.
- Vizualizati prietenii blocati: Apasati Meniu > Setari > Contul dumneavoastra > Persoane blocate.
- Invitati o persoana la conversatie: in meniul de conversatie, apasati Meniu > Mesaj sau Apel Video.
- Deconectare: Apasati Meniu > Deconectare.

# 6.11 YouTube

Youtube este un serviciu online de streaming video care va permite sa vizualizati, sa cautati si sa incarcati videoclipuri.

# Accesare YouTube

- 1. Apasati Aplicatii > APPS > YouTube.
- 2. Videoclipurile sunt grupate pe categorii. Alegeti categoria dorita pentru a vizualiza videoclipurile disponibile.
- 3. Apasati unul dintre clipuri ca sa inceapa.

# Incarcarea videoclipurilor proprii

- 1. Apasati Aplicatii > APPS > YouTube.
- 2. Apasati tab-ul "CONT", si apoi conectati-va la contul dumneavoastra.

- 3. Apasati Incarcare.
- 4. Apasati videoclipul pe care doriti sa il incarcati.

# 6.12 Play Store

Play Store va ajuta sa gasiti aplicatii si jocuri pe care le puteti descarca si instala pe telefonul dumneavoastra.

- 1. Apasati Aplicatii > APPS > Play Store.
- 2. Daca nu va conectati la contul dumneavoastra Google, apasati "NOU" pentru a crea un cont, sau "EXISTENT" ca sa va conectati la contul Google pe care il aveti deja. Urmati instructiunile pentru a va loga.
- 3. data conectat, puteti cauta si descarca programele de pe piata. Glisati pe ecran pentru a schimba paginile.
- 4. Puteti de asemenea sa apasati Meniu > Aplicatiile mele pentru a vizualiza programele pe care le-ati descarcat.

### 6.13 Stiri si vreme

Veti primi automat stiri despre orasul dumneavoastra si despre vreme.

- 1. Apasati Aplicatii > APPS > Stiri & Vreme. Glisati pe ecran pentru a trece de la stiri la informatii despre vreme.
- 2. Apasati Meniu > 🖸 pentru actualizarea informatiilor.
- 3. Apasati Meniu > Setari. Puteti ajusta setarile aplicatiei.

### NOTA:

### Daca va conectati la Internet, pot aparea costuri suplimentare.

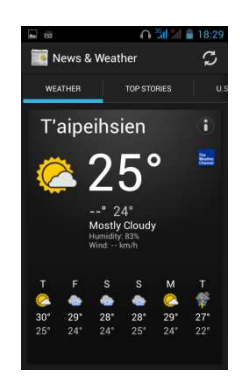

### 6.14 Cea mai buna alegere

Pentru usurinta in utilizare, va recomandam si va furnizam cele mai bune programe software si garantam functionalitatea produsului. Cu ajutorul acestei functii, veti gasi cu usurinta paginile web cu servicile de interes pentru dumneavoastra.

- 1. Apasati Aplicatii > APPS > Best Choice.
- 2. Apasati functia dorita si apoi descarcati-o.

### 6.15 Radio FM

Puteti asculta muzica/stiri. Inainte de utilizare, conectati castile.

- 1. Apasati Aplicatii > APPS > FM Radio.
- 2. Apasati 🔊 pentru a comuta sursa de voce intre casca si difuzor.
- 3. Apasati 🛃 pentr<u>u a</u> salva un nou post.
- 4. Apasati 🗹 sau ▶ pentru a merge catre postul disponibil.
- 5. Apasati 💟 pentru a inchide radioul.

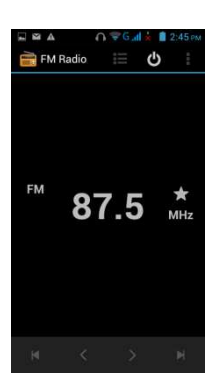

# 6.16 Inregistrare sunete

Pentru a inregistra note vocale

- 1. Apasati Aplicatii > APPS > Inregist<u>rare</u> sunete.
- In ecranul de inregistrare, apasati pentru a inregistra nota vocala. Apasati pentru a opri inregistrarea. Apasati
   pentru a reda inregistrarea.
- 3. Apasati "OK" pentru a salva sau "Renuntare" pentru iesire.

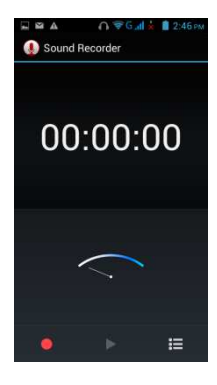

### Redarea unei note vocale

Dupa inregistrare, fisierul va fi stocat pe cardul de memorie. Folositi Muzica pentru a-l reda.

- 1. Apasati Aplicatii > APPS > Muzica > Liste de redare > Inregistrarile mele.
- 2. Afiseaza lista notelor vocale. Apasati nota vocala pe care doriti sa o redati.

# 6.17 Conectarea telefonului la un computer

Daca doriti sa transferati fisiere de pe telefon in computer sau invers, conectati aparatul la calculator cu ajutorul cablului USB.

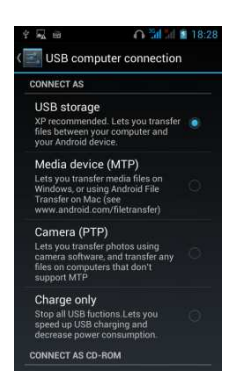

Apasati si trageti in jos bara de status si apasati "Dispozitiv Media" sau "Stocare USB".

- Dispozitiv Media(MTP): va permite transferul fisierelor media pe Windows sau prin Android File Transfer pe Mac (consultati www.android.com/filetransfer)
- Stocare USB: copiati fisierul.

### 6.18 Administrarea folderelor

Va permite administrarea folderelor de pe telefon si de pe cardul de memorie.

- 1. Apasati Aplicatii > APPS >Administrare foldere.
- 2. Apasati folderul pe care vreti sa il explorati.

### 6.19 Descarcari

Fisierele si alte articole descarcate din Email sau Browser sunt stocate pe cardul SD. Puteti vizualiza, redeschide sau sterge articolele descarcate.

- 1. Apasati Aplicatii > APPS > Descarcari.
- 2. Alegeti "Sortare dupa marime" sau "Sortare dupa data".

### 6.20 Capturi de imagine

Puteti folosi această functie pentru a imortaliza imaginile de pe ecranul telefonului. Atingeti si mentineti apasat tastele de Volum si Putere in acelasi timp. Imaginile vor fi salvate in /sdcard/Poze/Capturideimagine, si pot fi vizualizate in Galerie.

# 7. Administrarea telefonului

# 7.1 Setari telefon

Apasati Aplicatii > APPS > Setari pentru a vizualiza si ajusta setarile telefonului dumneavoastra.

| WINCELCO U       |                                                                                                    |  |  |  |
|------------------|----------------------------------------------------------------------------------------------------|--|--|--|
| Aplicatie        | Descriere                                                                                                    |  |  |  |
| Management       | Setare nume SIM, pornire/oprire cartel SIM, setari retea mobile, setari                                          |  |  |  |
| SIM              | apel, etc.                                                                                                    |  |  |  |
| Wi-Fi            | Activare/dezactivare Wi-Fi. Setare si administrare puncte de acces wireless.                                     |  |  |  |
| Bluetooth        | Activare/dezactivare Bluetooth. Administrare conexiuni, setarea numelui aparatului si detectabilitatea acestuia. |  |  |  |
| Utilizarea       | Activare/dezactivare retea mobila de date. Masoara datele retelei                                                |  |  |  |
| datelor          | mobile si Wi-Fi de pe telefon si le afiseaza intr-un grafic.                                                     |  |  |  |
| Mai mult:        |                                                                                                    |  |  |  |
| Mod avion        | Activeaza/dezactiveaza toate conexiunile wireless.                                                               |  |  |  |
| VPN              | Setarea si administrarea de Retele Virtuale Private (VPN-uri).                                                   |  |  |  |
| Conectare si     |                                                                                                    |  |  |  |
| punct de         | Partajarea conexiunii mobile de date a telefonului prin USB sau ca                                               |  |  |  |
| acces            | punct portabil de acces Wi-Fi.                                                                                   |  |  |  |
| portabil         |                                                                                                    |  |  |  |
| Retele<br>mobile | Setarea optiunilor pentru roaming, retele, APN.                                                                  |  |  |  |

### DISPOZITIV

| Aplicatie           | Descriere                                                                  |  |
|---------------------|----------------------------------------------------------------------------|--|
| Setari apel         | Setare apel voce, apel video, sau altele.                                  |  |
| Profiluri           | Setare ten de anel implicit pontru anglurile primite qui pontru potificari |  |
| audio               | Setare ton de apei implicit pentru apeiune primite sau pentru notifican.   |  |
| Ecran               |                                                                            |  |
| Notificari          | Arata notificari pe ecranul de blocare.                                    |  |
| blocare             |                                                                            |  |
| ecran               |                                                                            |  |
| Imagine de          | Setare imagine de fundal din galerie, imagini de fundal live sau imagini   |  |
| fundal              | de fundal.                                                                 |  |
| Ecran               | Activare/dezactivare automata a directiei ecranului                        |  |
| auto-rotativ        |                                                                            |  |
| Luminozitate        | Ajustare luminozitate ecran.                                               |  |
| Daydream            | Activarea / dezactivarea ecranului de protectie atunci când telefonul      |  |
|                     | este andocat sau in hibernare.                                             |  |
| Marime font         | Selectare marime font din lista.                                           |  |
| Hibernare           | Inchiderea ecranului cand telefonul este in inactivitate.                  |  |
| Stocare             | Verificati nivelul de stocare al telefonului.                              |  |
| Display<br>wireless | Activare sau dezactivare ecran wireless.                                   |  |

### PERSONAL

| Aplicatie            | Descriere                                                                |  |
|----------------------|--------------------------------------------------------------------------|--|
| Servicii localizare: |                                                                          |  |
| Acces la             | Permite aplicatiilor sa foloseasca localizarea dumneavoastra, dupa ce    |  |
| localizare           | au solicitat permisiunea.                                                |  |
| Sateliti GPS         | Permite aplicatiilor sa foloseasca GPS-ul pentru a va indica             |  |
|                      | localizarea.                                                             |  |
| Wi-Ei & rotoa        | Permite aplicatiilor sa foloseasca serviciul de localizare Google pentru |  |
| mobila               | a estima mai rapid locul unde va aflati. Datele de localizare anonime    |  |
|                      | vor fi colectate si trimise la Google.                                   |  |
| Securitate:          |                                                                          |  |
| Blocare ecran        | Blocarea ecranului prin glisare, recunoastrea fetei, PIN, sablon sau     |  |
|                      | parola.                                                                  |  |
| Informatii           | Tastati taxtul sara sa apara na agranul da blasara                       |  |
| posesor              | rasiali lexiul care sa apara pe ecrafiul de Diocare.                     |  |
| Criptare             | Solicita un PIN numeric sau o parola pentru deblocarea telefonului de    |  |

| telefon            | fiecare data cand il porniti.                                              |  |
|--------------------|----------------------------------------------------------------------------|--|
| Setare blocare     | Placarea carteloi SIM si schimbarea codului PIN al acosteia                |  |
| cartela SIM        |                                                                            |  |
| Vizibilitate       | Activare/dezactivare a vizibilitatii parolei pe masura ce o introduceti.   |  |
| parole             |                                                                            |  |
| Administrator      | Vizualizare sau dezactivare administrator dispozitiv.                      |  |
| dispozitiv         |                                                                            |  |
| Surse              | Permite instalarea aplicatiilor non-Market.                                |  |
| necunoscute        |                                                                            |  |
| Verificare         | Blocare/avertizare inainte de instalarea aplicatillor care ar putea cauza  |  |
| aplicatii          | prejudicii.                                                                |  |
| Acreditari         | Afisare acreditari CA.                                                     |  |
| Instalare de pe    | Instalarea certificatelor de pe cardul SD.                                 |  |
| cardul SD          |                                                                            |  |
| Stergere           | Stergerea acreditarilor.                                                   |  |
| acreditari         |                                                                            |  |
| Limba & tastatura: |                                                                            |  |
| Limba              | Selectarea unei limbi pentru telefon                                       |  |
| Cortectare         | Activare/dezactivare corectare automata a ortografiei.                     |  |
| ortografie         |                                                                            |  |
| Dictionar          | Puteti adauga, edita si sterge cuvinte pre-definite.                       |  |
| personal           |                                                                            |  |
| Implicit           | Selectarea metodei de introducere.                                         |  |
| Tastatura          | Setari ale tastaturii Android.                                             |  |
| Android            |                                                                            |  |
| Dactilografiere    | Setari pentru serviciul de dactilografiere Google.                         |  |
| Google             |                                                                            |  |
| l astatura         | Setari pentru tastatura TouchPal.                                          |  |
|                    |                                                                            |  |
| Cautare voce       | Setare limba, cautare sigura si cuvinte injurioase.                        |  |
| convertire text    | Setari convertire text in mesaj vocal.                                     |  |
|                    |                                                                            |  |
| Viteza cursor      |                                                                            |  |
| Backup & reseta    | ITE:<br>Deelu un nontru dete enligetii nonele Mi Ei ei elte esteri nontru. |  |
| Backup date        | Back up pentru date, aplicatil, parole WI-FI si alte setari pentru         |  |
| Dealsun Cant       | Servicille Google.                                                         |  |
|                    | Backup depanare cache.                                                     |  |
| Restaurare         | La reinstalarea unei aplicatii, restaurati setarile si datele salvate.     |  |
|                    | Starga tasta lisantala DBM                                                 |  |
| Resetare DRM       | Sterge toate licentele DKIVI.                                              |  |
| Revenire la        | Sterge toate dateie de pe telefon.                                         |  |
| din fobrico        |                                                                            |  |
| un laprica         |                                                                            |  |

# SISTEM

| Aplicatie                                                                           | Descriere                                                           |
|-------------------------------------------------------------------------------------|---------------------------------------------------------------------|
| Data & ora:                                                                         |                                                                     |
| Data & ora                                                                          | Verificarea valorilor prevazute de retea.                           |
| automate                                                                            |                                                                     |
| Fus orar                                                                            | Folosirea fusului orar furnizat de retea.                           |
| automat                                                                             |                                                                     |
| Setare data                                                                         | Setarea datei pentru telefonul dumneavoastra.                       |
| Setare ora                                                                          | Setarea orei pentru telefonul dumneavoastra.                        |
| Selectare fus                                                                       | Setarea fusului orar pentru zona dumneavoastra.                     |
| orar                                                                                |                                                                     |
| Utilizarea                                                                          | Setarea ceasului la formatul de 24 de ore.                          |
| formatului de                                                                       |                                                                     |
| 24 de ore                                                                           |                                                                     |
| Selectarea                                                                          | Setarea formatului preferat de data.                                |
| formatului                                                                          |                                                                     |
| datei                                                                               |                                                                     |
| Deschidere sau inchidere programate: va permite sa programati ora de deschidere sau |                                                                     |
| inchidere a aparatului.                                                             |                                                                     |
| Accesibilitate:                                                                     |                                                                     |
| TalkBack                                                                            | Anunturi vocale pentru a ajuta persoanele fara vedere sau cu vedere |

|                 | slaba.                                                                     |  |
|-----------------|----------------------------------------------------------------------------|--|
| Marire prin     | Puteti mari sau micsora imaginea apasand de trei ori pe ecran.             |  |
| atingere        | g                                                                          |  |
| Text mare       | Ajustarea marimii textului.                                                |  |
| Butonul de      | In timpul unui apel, apasarea butonului de oprire va incheia apelul in loc |  |
| pornire         | sa inchida ecranul.                                                        |  |
| opreste         |                                                                            |  |
| convorbirea     |                                                                            |  |
| Ecran           | Setarea automata a directiei ecranului.                                    |  |
| auto-rotativ    |                                                                            |  |
| Pronuntare      | Permite/nu permite pronuntarea parolelor.                                  |  |
| parole          |                                                                            |  |
| Convertire text | Functia de convertire text in mesaj vocal permite telefonului sa redea     |  |
| in mesaj vocal  | verbal textul de pe ecran – mesaje sau informatii despre apelant.          |  |
| Intarziere      | Selectarea unei perioade scurte, medii sau lungi.                          |  |
| atingere si     |                                                                            |  |
| mentinere       |                                                                            |  |
| Instalare       | Instalarea scripturilor Google care fac continutul mai accesibil.          |  |
| scripturi WEB   |                                                                            |  |
| Despre telefon  |                                                                            |  |
| Status          | Status baterie, nivel baterie, etc.                                        |  |
| Informatii      | Afisarea informatiilor juridice legate de telefon.                         |  |
| juridice        |                                                                            |  |
| Numar model     | Afisarea numelui telefonului.                                              |  |
| Versiune        | Afisarea versiunii Android a telefonului.                                  |  |
| Android         |                                                                            |  |
| Versiune        | Aficeeza versiunes benzii de beze e telefenului dumpeoveestre              |  |
| banda de baza   | Aliseaza versiullea pelizii de baza a lelelollului dullilleavoasila.       |  |
| Versiune        | Afisarea versiunii Kernel a telefonului.                                   |  |
| Kernel          |                                                                            |  |
| Numar           | Afiseaza versiunea software a telefonului.                                 |  |
| constructie     |                                                                            |  |

# 7.2 Administrare setari de baza

# Data si ora

Puteti seta data si ora telefonului dumneavoastra.

# Setarea datei si a orei

- 1. Apasati Aplicatii > APPS > Setari > Data si ora.
- 2. Daca bifati "Data si ora automate" sistemul va opera automat modificarile cu privire la data si ora. Puteti seta si manual data si ora telefonului.
- 3. Daca bifati "Fus orar automatic", sistemul va opera automat modificarile cu privire la fusul orar. Puteti de asemenea sa apasati "Selectare fus orar" pentru a alege un fus orar din lista.
- 4. Apasati "Setare data". Ajustati luna, ziua si anul. Apasati "Setare" pentru a salva modificarile.
- 5. Apasati "Setare ora". Ajustati ora si minutul. Puteti alege AM/PM. Apasati "Setare" pentru a salva modificarile.
- 6. Bifati "Folositi format de 24 de ore" daca doriti.
- 7. Apasati "Selectare format de data" pentru a alege formatul dorit.

# Setari alarme

Puteti configura multe alarme pe telefonul dumneavoastra.

# Setarea alarmei

- 1. Apasati Aplicatii > APPS > Ceas.
- 2. Apasati "Setare alarma" pentru a seta o noua alarma.
- 3. Apasati "+" pentru a adauga alarma.
- 4. Bifati "Pornire alarma".
- 5. Apasati "Timp" pentru a seta alarma. Ajustati ora si minutul dorite. Puteti schimba intre AM/PM. Apasati "Setare" pentru a salva modificarile.
- 6. Apasati "Repetare" pentru a stabili tonul de apel preferat pentru alarma. Apasati "OK" pentru a salva setarile.
- 7. Apasati "Ton de apel" pentru a seta tonul de apel preferat pentru alarma. Apasati "OK" pentru a salva setarile.
- 8. Apasati "Vibratii" pentru a porni/opri vibratiile cand suna alarma.
- 9. Bifati "Eticheta" pentru a introduce descrierea alarmei.
- 10. Apasati "OK" pentru a salva setarile pentru alarma.

# Activarea unei alarme

Apasati o alarma pentru a o activa.

# Modificarea orientarii ecranului

- 1. Apasati Aplicatii > APPS > Setari > Ecran.
- 2. Bifati "Ecran auto-rotativ" pentru modificarea automata a ecranului.

### Schimbarea tonului de apel

- 1. Apasati Aplicatii > APPS > Setari > Profile audio.
- 2. Apasati "General". Pe "SIM1" sau "SIM2" (daca SIM2 este introdus), apasati "Ton de apel").
- 3. Selectati un ton de apel din lista.
- 4. Apasati "OK" pentru finalizare.

### Schimbarea tonului de apel al evenimentelor

- 1. Apasati Aplicatii > APPS > Setari > Profile audio .
- 2. Apasati "General" > "Notificare implicita".
- 3. Selectionati din lista un ton de apel.
- 4. Apasati "OK" pentru finalizare.

# 7.3 Protejarea telefonului

Va puteti proteja telefonul prin introducerea unui PIN sau a unei parole.

### Setarea unei parole de protectie

- 1. Apasati Aplicatii > APPS > Setari > Securitate > Blocare ecran > Parola.
- 2. Introduceti parola, apoi apasati "Continuare". Confirmati parola si apoi apasati "OK".
- 3. Daca doriti sa dezactivati blocarea ecranului, apasati Aplicatii > Setari > APPS > Securitate > Blocare ecran. Confirmati parola si apoi apasati "Continuare". Apasati "Niciuna" pentru a dezactiva.

### Configurare model de deblocare

Va puteti securiza datele prin blocarea ecranului si folosirea unui model de deblocare de fiecare data cand telefonul este pornit sau dupa ce iese din starea de hibernare.

- 1. Apasati Aplicatii > APPS > Setari > Securitate > Blocare ecran > Model.
- 2. Desenati modelul de deblocari prin conectarea a minim 4 puncte. Apoi apasati "Continuare".
- 3. Desenati din nou modelul de deblocari, apoi apasati "Confirmare".
- 4. Daca doriti sa dezactivati aceasta functie, apasati Aplicatii > APPS > Setari > Securitate > Blocare ecran. Confirmati modelul salvat, apoi apasati "Niciuna" daca doriti sa il dezactivati.

# Configurarea deblocarii faciale

Folosi camera frontala ca sa deblocati telefonul prin verificare faciala.

- 1. Apasati Aplicatii > APPS > Setari > Securitate > Blocare ecran > Deblocare faciala.
- 2. Apasati Setare > Continuare.
- 3. Plasati-va fata in inaintea telefonului pana la capturarea imaginii. Apoi apasati Continuare.
- 4. Setati Modelul sau PIN-ul ca solutie de blocare de rezerva.
- 5. Daca doriti sa dezactivati functia, apasati Aplicatie > APPS > Setari > Securitate > Blocare ecran. Confirmati sablonul salvat, si apoi apasati "Niciuna" pentru dezactivare.

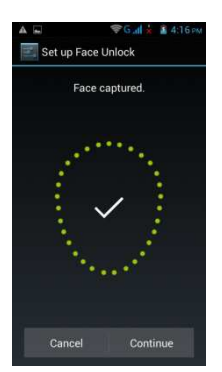

# Setare deblocari prin voce

Puteti folosi comenzi vocale pentru deblocarea telefonului.

- 1. Apasati Aplicatii > APPS > Setari > Securitate > Blocare ecran > Deblocare vocala.
- 2. Apasati comanda de deblocare.
- 3. Pronuntati o comanda de 2-8 silabe, apoi repetati-o de 3-6 ori.
- 4. Apasati butonul de inregistrare si rostiti comanda vocala.
- 5. Setati Modelul de blocare ca solutie de blocare de rezerva.

6. Daca doriti sa dezactivati aceasta functie, apasati Aplicatii > APPS > Setari > Securitate > Deblocare vocala. Confirmati modelul salvat sau apasati "Niciuna" pentru a dezactiva.

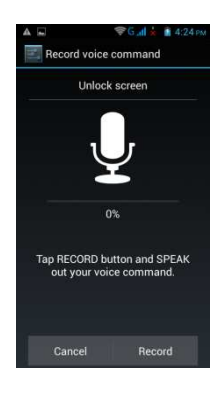

# 7.4 Resetarea telefonului

Cu Clean Boot, va puteti reseta telefonul la configuratia din fabrica. Cand resetati telefonul, datele din acesta se vor pierde.

- 1. Apasati Aplicatii > APPS > Setari > Backup & resetare.
- 2. Apasati Revenire la setarile din fabrica > Resetare telefon > Stergere totala pentru a reseta telefonul.

# NOTA:

### Inainte de a reseta telefonul, faceti copii de rezerva pentru toate datele si informatiile dumneavoastra.

| 7.5 Specificatii           |                                                                                                    |  |  |  |
|----------------------------|----------------------------------------------------------------------------------------------------|--|--|--|
| Informatii sistem          |                                                                                                    |  |  |  |
| Platforma                  | Android 4.2                                                                                                   |  |  |  |
| Procesor                   | 1.3GHz Dual-core                                                                                              |  |  |  |
| Mamaria                    | ROM 4 GB                                                                                                    |  |  |  |
| Memone                     | RAM 1 GB                                                                                                    |  |  |  |
| Ecran                      |                                                                                                    |  |  |  |
| Marime                     | 4"                                                                                                    |  |  |  |
| Rezolutie                  | 800 x 480 pixels                                                                                              |  |  |  |
| Marime                     |                                                                                                    |  |  |  |
| Dimensiune<br>(L x W x H)  | 125 x 63.2 x 9.3 mm                                                                                           |  |  |  |
| Greutate                   | 125 grame cu baterie                                                                                          |  |  |  |
| Putere                     |                                                                                                    |  |  |  |
| Baterie                    | Lijon pock 1400 m Ab                                                                                          |  |  |  |
| reincarcabila              | LI-ION PACK 1400 MAN                                                                                          |  |  |  |
| Adaptor de curent          | 100-240V, 50/60Hz,                                                                                            |  |  |  |
| AC                         | 0.2A max.                                                                                                    |  |  |  |
| lesire DC                  | 5V, 1A                                                                                                    |  |  |  |
| Durata in mod<br>asteptare | Pana la 220 de ore (poate varia în functie de disponibilitatea retelelor locale si de modul de utilizare.)    |  |  |  |
| Timp convorbiri            | Pana la 3.5 ore (poate varia în func⊡ie<br>de disponibilitatea retelelor locale □i de<br>modul de utilizare.) |  |  |  |
| Banda Radio & Sta          | ndarde                                                                                                    |  |  |  |
| GSM/GPRS/EDGE              | 850/ 900/ 1800/ 1900 MHz                                                                                      |  |  |  |
| WCDMA/HSDPA                | 900/ 2100 MHz                                                                                                 |  |  |  |
| Conectivitate              |                                                                                                    |  |  |  |
| GPS                        | GPS, AGPS                                                                                                    |  |  |  |
| Wi-Fi                      | IEEE 802.11 b/g/n                                                                                             |  |  |  |
| Bluetooth                  | Bluetooth 3.0                                                                                                 |  |  |  |
| USB                        | Micro USB                                                                                                    |  |  |  |
| Audio Jack                 | 3.5 mm stereo audio jack                                                                                      |  |  |  |
| Camera digitala            |                                                                                                    |  |  |  |
| Camera spate               | Camera color de 5.0MP cu FF si<br>inregistrare video                                                          |  |  |  |
| Camera frontala            | 0.3MP                                                                                                    |  |  |  |
| Memorie externa            |                                                                                                    |  |  |  |
| Card memorie               | microSD pana la 32GB                                                                                          |  |  |  |
| Temperatura                |                                                                                                    |  |  |  |

| Operare          | 0°C pana la 40°C |
|------------------|------------------|
| Slot cartela SIM |                  |
| Slot Dual SIM.   |                  |

### NOTA:

1. Specificatiile se pot modifica fara o notificare prealabila. De asemenea, acestea pot varia in functie de regiune.

2. Intreruperea de date, erorile neasteptate in functionarea procesorului si consumul mare de energie ar putea fi cauzate de unele aplicatii instalate pe acest telefon Android. Va sugeram sa incercati să stergeti aceste aplicatii din aparat pentru a preveni orice situatie anormala si pentru a economisi energie.

Daca acest document este modificat, va rugam sa descarcati cea mai recenta versiune de pe site-ul oficial GSmart.

GIGA-BYTE COMMUNICATIONS INC. B2, No. 207, Sec. 3, Pai-Hsin Road, Hsin-Tien Dist., New Taipei City 231, Taiwan

### **GIGA-BYTE COMMUNICATIONS INC.**

B2, Nr. 207, Sec. 3, Pai-Hsin Road, Hsin-Tien Dist., New Taipei City 231, Taiwan +886-2-89132220 www.gigabytecm.com

Distribuitor autorizat:

### ASBIS Romania SRL

Splaiul Independentei 319, SEMA PARC, Ob. 5, Etaj 2

Sector 6, Bucuresti 062650

Romania

Tel. 021 337 1096/97/98/99

Fax: 021 337 1091

Email: sales@asbis.ro

www.asbis.ro

Service asigurat de:

# **VSP DATA RO SRL**

Str. Lapusului nr. 5A, et.3, birou 5 Baia Mare 430053, jud. Maramures Tel.0262/224046 gsmservice@vspdata.ro www.vspdata.ro